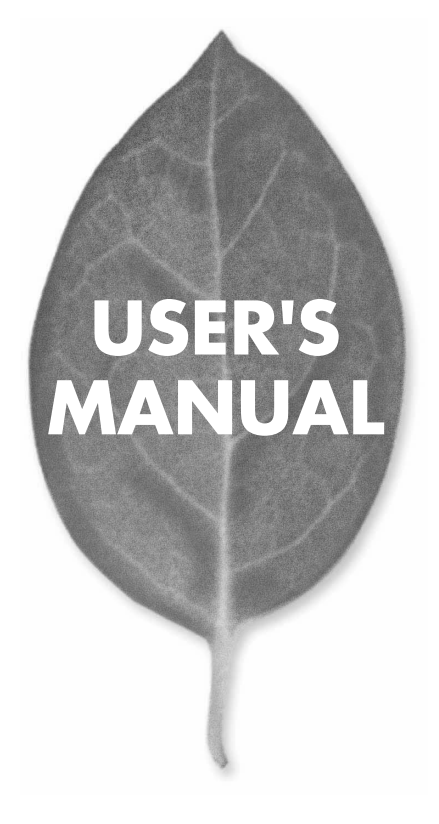

54Mbps 無線LAN USBアダプタ GW-US54G

PLANEX COMMUNICATIONS INC.

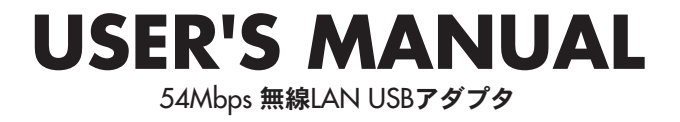

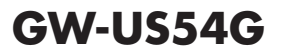

# 使用前に必ずお読みください

#### ■本書の目的

本製品をお買い上げいただき誠にありがとうございます。本書は、本製品を正しく お使いいただくための手引きです。必要なときにいつでもご覧いただくために、大 切に保管していただきますようお願いいたします。

#### ■ご注意

- ・本製品の故障・誤作動・不具合・通信不良、停電・落雷などの外的要因、第3者による妨害行為などの要因によって、通信機会を逃したために生じた損害などの純粋経済損失につきましては、当社は一切その責任を負いかねます。
- ・ 通信内容や保持情報の漏洩、改竄、破壊などによる経済的・精神的損害につきましては、当社は一切その責任を負いかねます。
- ハードウェア、ソフトウェア、外観に関しては、将来予告なく変更されることが あります。
- 本製品内部のソフトウェア(ファームウェア)更新ファイル公開を通じた修正や
   機能追加は、お客様サービスの一環として随時提供しているものです。内容や提供時期に関しての保証は一切ありません。
- 輸送費、設定、調整、設置工事などは、お客様負担となります。
- ・本製品は日本国内仕様であるため、別途定める保証規定は日本国内でのみ有効です。

#### ■著作権等

- 本書に関する著作権は、プラネックスコミュニケーションズ株式会社へ独占的に帰属します。プラネックスコミュニケーションズ株式会社が事前に承諾している場合を除き、形態及び手段を問わず、本書の記載内容の一部、または全部を転載または複製することを禁じます。
- 本書の作成にあたっては細心の注意を払っておりますが、本書の記述に誤りや欠落 があった場合もプラネックスコミュニケーションズ株式会社はいかなる責任も負 わないものとします。
- 本書の記述に関する、不明な点や誤りなどお気づきの点がございましたら、弊社 までご連絡ください。
- 本書および記載内容は、将来予告なく変更されることがあります。

## 本製品を安全にご利用いただくために

本製品のご利用に際して、以下の警告および注意をご覧いただき必ずお 守りください。これらの事項が守られないとき、「感電」「火災」「故障」 などが発生する場合があります。

これによって本製品を利用される方が負傷されたり死亡につながる恐れ があります。また、万一**「発火」「発煙」「溶解」**などが発生した場合には 速やかに本製品の利用を中止し、弊社サポートセンターへ連絡するよう お願いいたします。

## ▲ 警告

#### ■ 無線機器に関して

- 心臓ペースメーカーや補聴器などの医療機器を使用されている近くで本製品をご
   利用にならないでください。
- 列車内など、人と人が近接する可能性のある場所では、本製品をコンピュータから取 り外すか、無線LAN機能を無効にしてください。
- これは心臓ペースメーカーや補聴器などの医療機器を使用されている方と近接す ることで、万一にでもそれらの機器に影響を与えることを防ぐためです。
- ・医療機関内でのご利用は各医療機関の案内および指示にしたがってください。 医療機関内では、本製品をコンビュータから取り外すか、無線LAN機能を無効にし てください。これは万一にでも各種医療機器へ影響を与えて事故の原因となる恐れ を防ぐためです。本製品の電波出力は規定に沿ったもので、各医療機器への影響は 少ないですが、前述の心臓ペースメーカーなどへの影響の可能性もあるため、ご利 用に関しては各医療機関の案内および指示にしたがってください。詳しくは各医療 機関へお問い合わせください。。
- ・交通機関内でのご利用は各交通機関の案内および指示にしたがってください。 交通機関内では、本製品をコンピュータから取り外すか、無線LAN機能を無効にし てください。これは各種交通機関の制御装置や機器などに影響を与える恐れを防ぐ ためです。特に各航空会社については、航空機の飛行状況などによって、機内での 電子機器や無線機器の利用を禁止しています。航空機の装置などへ影響を与えて 事故の原因となる恐れがあるため、本製品は機内でご利用にならないでください。 詳しくは各交通機関へお問い合わせください。
- ・電子レンジの近くで本製品をご利用にならないでください。 電子レンジを使用するとき、電磁波の影響によって無線通信が妨害される恐れがあ ります。このため電子レンジの近くで本製品をご利用にならないでください。これ は電磁妨害によって本製品の通信が途絶えたり速度が遅くなったりなどの動作が不 安定になるのを防ぐためです。

#### ■ 設置及び保管に関して

- 動作環境範囲外で本製品をご利用にならないでください。
   範囲外の温度や湿度の環境でご利用になることで、感電、火災などの発生、または製品の誤作動、故障などの原因となる恐れがあります。
- ・直射日光の当たる場所や暖房器具の近くで本製品をご利用にならないでください。 本製品が加熱することで、感電、火災などの発生、または製品の誤作動、故障などの 原因となる恐れがあります。
- ・温度変化の激しい場所で本製品をご利用にならないでください。 動作範囲内の温度であっても温度変化が激しい場所でご利用することで、結露など が原因で感電、火災などの発生、または製品の誤作動、故障などの原因となる恐れ があります。
- ・本製品の近くに液体が入った容器を置かないでください。 本製品に液体がこぼれることで、感電、火災などの発生、または製品の誤作動、故障 などの原因となる恐れがあります。
- ・コンピュータの取り付け口に異物などが混入しているときは取り除いてください。 コンピュータの取り付け口に異物が混入した状態で本製品を取り付けることで、感電、 火災などの発生、または製品の誤作動、故障などの原因となる恐れがあります。 ・本製品を分解、改造しないでください。
- 本製品を分解または改造することで、感電、火災などの発生、または製品の誤作動、 故障などの原因となる恐れがあります。また改造は法律で禁止されています。

#### ■ 電波に関して

- ・本製品の無線LANの周波数帯は、医療機器、電子レンジなどの産業・科学機器や工場の生産ラインなどで使用される移動体識別装置用の構内無線局や特定省電力無線局と重複しているため、電波の干渉による無線通信の障害が発生する恐れがあります。本製品のご利用の前に、干渉範囲内に移動体識別装置用の構内無線局や特定省電力無線局が運用されていないことを確認してください。
- ・万一、本製品使用中に移動体識別装置用の構内無線局や特定省電力無線局に対して電波の干渉が発生したときは、速やかに周波数を変更するか使用を中止してください。
- ・その他、本製品から移動体識別装置用の構内無線局や特定省電力無線局に対して 電波干渉など何かお困りのことが発生したときは、弊社サポートセンターまでお問 い合わせください。

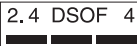

#### ■ 取り扱いに関して

- ・高温に注意してください。 本製品の使用中は高温になっている恐れがあります。不用意に触ると火傷の恐れが あります。
- ・湿気やほこりの多いところに保管しないでください。 湿気やほこりの多いところに保管することで、感電、火災などの発生、または製品の 誤作動、故障などの原因となる恐れがあります。
- ・本製品を重ねて設置しないでください。
   本製品を重ねて設置することで製品が加熱し、感電、火災などの発生、または本製品の誤作動、故障などの原因となる恐れがあります。
- ・振動の多い場所や不安定な場所で本製品をご利用にならないでください。 振動の多い場所や不安定な場所で本製品をご利用になることで、本製品の落下、誤 作動、故障などの原因となる恐れがあります。
- ・静電気に注意してください。 本製品は精密機器です。静電気の影響によって、製品の誤作動、故障などの原因となる恐れがあります。本製品を取り付ける際は、コネクタや取り付け部分を触れないなどの注意をしてください。
- ・落下や衝撃に注意してください。 本製品に落下や衝撃を与えることで、感電、火災などの発生、または製品の誤作動、 故障などの原因となる恐れがあります。

#### ■ その他

- ・本製品は日本国内でご利用ください。
- 本製品は日本の国内法のもとで利用可能な製品です。海外での利用はできません。 また、本製品ご利用の際は各地域の法令や政令などによって利用の禁止や制限がな されていないかご確認してください。

・ご利用のコンピュータのデータのバックアップを取得してください。

本製品のご利用にかかわらず、コンピュータのデータのバックアップを定期的に取 得してください。万一不測の事態が発生し不用意なデータの消失や復旧が不可能 な状態に陥ったとき回避策になります。なお、本製品のご利用に際しデータ消失な どの障害が発生しても、弊社では保証いたしかねることをあらかじめご了承ください。

#### ■無線LAN製品ご使用時におけるセキュリティに関するご注意

(お客様の権利〈プライバシー保護〉に関する重要な事項です!)

無線LANでは、LANケーブルを使用する代わりに、電波を利用してパソコン等と無 線アクセスポイント間で情報のやり取りをおこなうため、電波の届く範囲であれば自 由にLAN接続が可能であるという利点があります。

その反面、電波はある範囲内であれば障害物 (壁など)を越えてすべての場所に届く ため、セキュリティに関する設定をおこっていない場合、以下のような問題が発生す る可能性があります。

・通信内容を盗み見られる

悪意ある第三者が電波を故意に傍受し、IDやパスワード又はクレジットカード番号 などの個人情報、メールの内容等の通信内容を盗み見られる可能性があります。

・不正に侵入される

悪意ある第三者が無断で個人や会社内のネットワークへアクセスし、個人情報や機 密情報を取り出す(情報漏洩)、特定の人物になりすまして通信し不正な情報を流 す(なりすまし)、傍受した通信内容を書き換えて発信する(改ざん)、コンピュータ ウィルスなどを流しデータやシステムを破壊する(破壊)などの行為をされてしまう 可能性があります。

本来、無線LANカードや無線アクセスポイントは、これらの問題に対応するためのセ キュリティの仕組みを持っていますので、無線LAN製品のセキュリティに関する設定 をおこなって製品を使用することで、その問題が発生する可能性は少なくなります。

無線LAN機器は、購入直後の状態においては、セキュリティに関する設定が施されて いない場合があります。

従って、お客様がセキュリティ問題発生の可能性を少なくするためには、無線LANカ ードや無線LANアクセスポイントをご使用になる前に、必ず無線LAN機器のセキュ リティに関する全ての設定をマニュアルにしたがっておこなってください。

なお、無線LANの仕様上、特殊な方法によりセキュリティ設定が破られることもあり 得ますので、ご理解の上、ご使用ください。

セキュリティの設定などについて、お客様ご自分で対処できない場合には、弊社サポ ートセンターまでお問い合わせください。

セキュリティ対策を施さず、あるいは無線LANの仕様上やむを得ない事情によりセ キュリティの問題が発生してしまった場合、弊社ではこれによって生じた損害に対す る責任を負いかねます。

弊社では、お客様がセキュリティの設定をおこなわないで使用した場合の問題を充分 理解した上で、お客様自身の判断と責任においてセキュリティに関する設定をおこな い、製品を使用することをお奨めします。

| 使用前                   | <b>に必ずお読みください</b> 2                                                                                                    |
|-----------------------|----------------------------------------------------------------------------------------------------|
| 本製品                   | を安全にお使いいただくために                                                                                                    |
| 第1章                   | はじめに         1.概要       9         2.特長       10         3.対応機種および対応OS       10         4.梱包内容の確認       11         5.各部の名称       12                                 |
| 第2章                   | <b>ハードウェアのインストール</b><br>1.コンピュータ本体との接続                                                                                                    |
| 第3章                   | Windows XPへのドライバインストール1.ドライバとユーティリティのインストール172.インストールの確認203.接続と取り外し244.ドライバの削除方法25                                                                                 |
| 第4章                   | Windows 2000へのドライバインストール<br>1.ドライバとユーティリティのインストール 29<br>2.インストールの確認 32<br>3.接続と取り外し 35<br>4.ドライバの削除方法 36                                                           |
| 第5章<br>●マ <sup></sup> | Windows Meへのドライバインストール           1.ドライバとユーティリティのインストール         41           2.インストールの確認         45           3.接続と取り外し         49           4.ドライバの削除方法         50 |

本マニュアル内では製品の名称を本製品と表記します。区別が必要な場合は製品型番で表記します。 記載の会社名および製品名は各社の商標または登録商標です。

User's Manual Version 1.1 No.PMN-04-03-TY-GW-US54G

| 第6章      | Windows 98SEへのドライバインストール                              |
|----------|-------------------------------------------------------|
|          | 1.ドライバとユーティリティのインストール ・・・・・55                         |
|          | 2.インストールの確認 · · · · · · · · · · · · · · · · · · ·     |
|          | 3.接続と取り外し ·····62                                     |
|          | 4.ドライバの削除方法 ·····63                                   |
| 第7章      | ユーティリティについて                                           |
|          | 1.Windows XPでのユーティリティ使用について ・・・・・・68                  |
|          | 2.簡単設定 71                                             |
|          | 3.ユーティリティを使用する ・・・・・                                  |
|          | 4.ユーティリティの削除 · · · · · · · · · · · · · · · · · · ·    |
| 付録A      | <b>トラブルシューティング</b> ······91                           |
| 付録B      | 仕様                                                    |
| 付録C      | <b>設置環境への注意</b> · · · · · · · · · · · · · · · · · · · |
| 7 — #ř   | <b>- 登録について</b>                                       |
| <u> </u> |                                                       |
| 弊社へ      | <b>のお問い合わせ</b> ······101                              |
| 質問表      |                                                       |
| 保証規      | 定 · · · · · · · · · · · · · · · · · · ·               |

# はじめに

## 概要

本製品はインタフェースにUSB2.0 に準拠したUSBポートを持ち、 無線LAN規格 IEEE802.11b/IEEE802.11gに準拠したコンパクト タイプの無線LAN USBアダプタです。本製品はUSBポートを持つ DOS/V機上で使用できますのでノート、デスクトップパソコンを 問わず簡単に無線LANの構築が可能です。

通信速度はIEEE802.11b:11/5.5/2/1Mbps,IEEE802.11g: 54/48/36/24/18/12/9/6Mbps に対応しています。アクセスポイント を使用するインフラストラクチャモードや無線LAN端末同士で通 信するアドホックモードをサポートしています。

また、64bit/128bit WEP、WPA機能を使用することで堅牢な セキュリティを保つことができます。

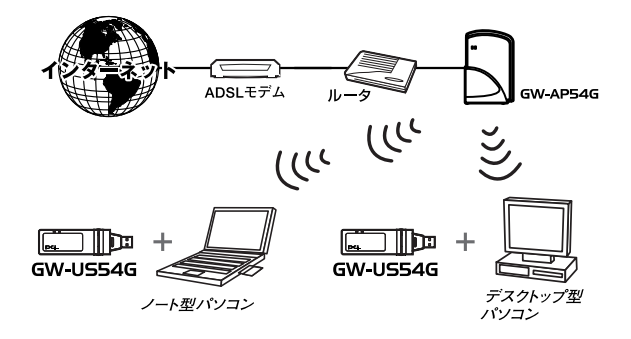

無線LAN構築図

# はじめに

## 2 特長

●IEEE802.11b/IEEE802.11g 準拠
●USB 2.0 準拠 \*1
●ARIB STD-33A/STD-T66 準拠
●ノイズに強いOFDM/DSSS方式
●2.4GHz周波数帯を使用
●14チャンネルサポート
●54/48/36/24/18/12/9/6/11/5.5/2/1Mbpsを自動認識
●64/128bit WEP、WPA (WiFi Protect Access) に対応 \*2
●Windows専用 設定ユーティリティ付属

- ※1 ホスト側がUSB2.0をサポートしていない場合はUSB1.1規格 での動作となります。あらかじめご了承ください。
- ※2 WPAを使用するにはクライアントOSがWPAに対応している 必要があります。

## 3 対応機種および対応OS

本製品の対応機種および対応OSは以下のようになっています。

●PC/AT互換機

- Windows XP HomeEdition/ProfessionalEdition
- Windows 2000 Professional
- · Windows Me
- · Windows 98Second edition

## 4 梱包内容の確認

パッケージに以下の付属品が含まれていることを確認してください。

●GW-US54G本体
 ●ドライバ&ユーティリティCD-ROM 1枚
 ●ユーザーズマニュアル(保証書付)
 ●USB延長ケーブル(60cm)

付属品が足りない場合は、販売店または弊社テクニカルサポートま でご連絡ください。 はじめに

## 5 各部の名称

はじめに

本製品にはコンピュータに接続するためのUSBコネクタ(Type A) とデータを送受信するためのアンテナ部、本製品のステータスの 確認が可能なLED部があります。

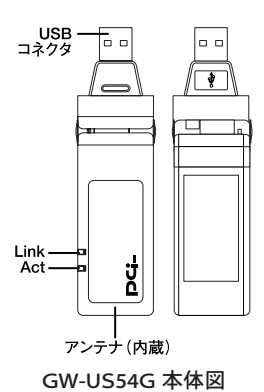

【LED表示図】

| LEDの名称 | 色 |    | 機能説明                |
|--------|---|----|---------------------|
| Act    | 赤 | 点灯 | 無線LAN接続がリンクアップしています |
|        |   | 点滅 | 設定適用中です             |
|        |   | 消灯 | 無線LAN接続が確立していません    |
| Link   | 緑 | 点滅 | データ受信しています          |
|        |   | 消灯 | データの送受信がありません       |

| Model Name : GW-US54G                                                                     | PCi-          |          |
|-------------------------------------------------------------------------------------------|---------------|----------|
| 2.4050F4 CE ①<br>(1)1/11/92LP0824                                                         |               | シリアルナンバー |
| Tested to Comply<br>with FCC Standards<br>FOR HOME GO FFIGE USE<br>プラネックスコミュニケードョンス株式会社 M | ade in TAIWAN | Node ID  |

#### GW-US54G 裏面図

シリアルナンバー:

本製品のシリアルナンバーです。製品外箱に記載されているもの と同じ番号です。ユーザー登録時に必要となります。また、製品 故障時などにサポートを受ける場合にも必要になります。

Node ID :

本製品のノードID (MACアドレス)です。

1

はじめに

## 第2章

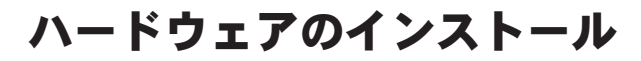

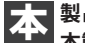

製品のコンピュータへの取り付け方法について説明します。 本製品のPCへの接続は以下の手順でおこないます。

#### コンピュータ本体との接続

■本製品のUSBコネクタの向きに注意して、コンピュータま たはUSBハブのUSBポートに接続します。物理的に接続が 難しい場合は付属のUSB延長ケーブルを使用してください。

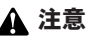

本製品をUSBハブに接続する場合は、必ずUSBハブがセルフ電源で動作して いる事を確認してください。

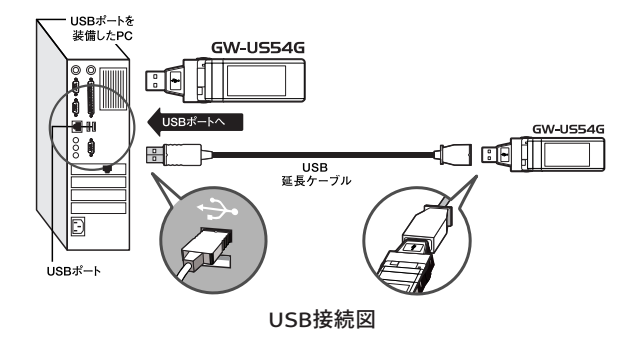

#### 第3章

# Windows XPへの ドライバインストール

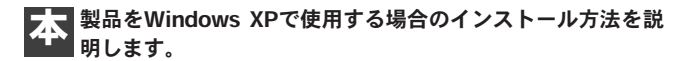

## 1 ドライバとユーティリティのインストール

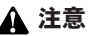

「Asministrator」またはAsministratorグループのユーザ名でログオンして ください。

- ┃.本製品がコンピュータのUSBポートに接続していることを 確認し、コンピュータの電源を入れます。
- 2. Windows XP 起動時に本製品が自動的に認識され「新しい ハードウェアの検索ウィザードの開始」が表示されます。 「キャンセル」をクリックします。

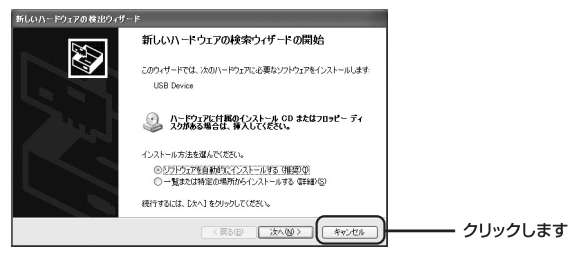

- 3. 付属のドライバ&ユーティリティCD-ROMをCD-ROMドラ イブに挿入します。
- 4.「スタート」→「ファイル名を指定して実行」を選択します。 「名前」の欄に「E:¥setup.exe」(CD-ROMドライブがEドラ イブの場合)と入力し「OK」をクリックします。

| ファイル名を指定して実行 ? 🗙                                    |           |
|-----------------------------------------------------|-----------|
| 実行するプログラム名。または間(フォルダやドキュメント名、インターネットリソース名を入力してください。 |           |
| 名前②: e¥setup.exe                                    | 1.入力します   |
| () () () () () () () () () () () () () (            | 2.クリックします |

**5.**インストーラが起動します。「次へ」をクリックします。

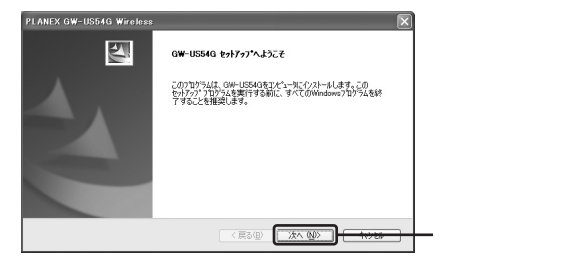

6.途中で「ロゴテストに合格していません」というメッセージ が表示されますが「続行」をクリックします。

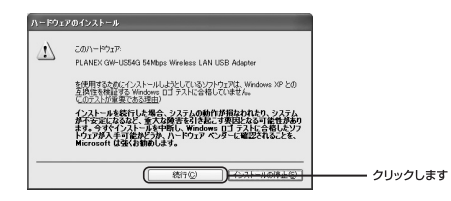

#### ▲ 注意

このメッセージはMicrosoftによるハードウェア互換試験(WHQL)を取得して いない場合に表示されます。ドライバをインストールしてもシステムに問題 を発生させることはありませんので、インストールを続行してください。

7.「インストール完了」の画面が表示されます。「はい、今すぐにコンピュータを再起動します」を選択し「完了」をクリックします。

| PLANEX GW-US54G Wireless |                                                                                                   |           |
|--------------------------|---------------------------------------------------------------------------------------------------|-----------|
|                          | インストール 完了<br>InstalChield Woord I、GW-US545を正常に行ったーめしました。この<br>り1079ムを使用する前に、コピュールも再起動する必要があります。   |           |
|                          | ○はい、今ずてひたった時再起動します。<br>○〔公式、後空之たった時再起動します。<br>トラ(からつねく・ランスが後の山出してから、陸て)はかえがかった、<br>セッカップを続くてくなたい。 |           |
|                          |                                                                                                   |           |
|                          | 〈 戻る(四) 2017 10/00                                                                                | — クリックします |

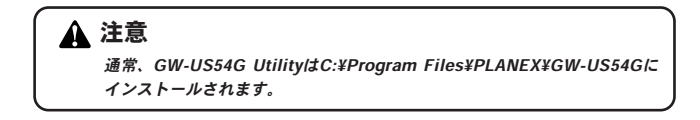

## 2 インストールの確認

ドライバのインストール完了後、下記の手順でインストール の正常終了を確認します。

▲ 注意

以下の作業順および表示面画面はWindows XP初期状態の場合です。 WIndows XPの設定によって異なる場合があります。

【・「スタート」→「コントロールパネル」を選択します。

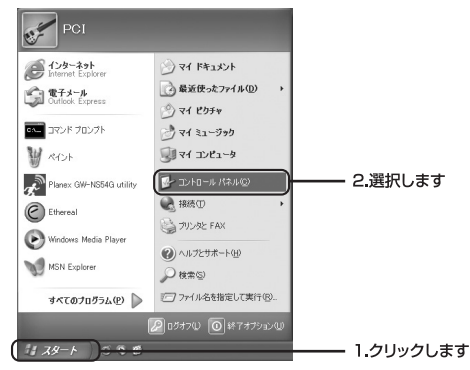

 「コントロールパネル」が表示されます。「パフォーマンスと メンテナンス」をクリックします。

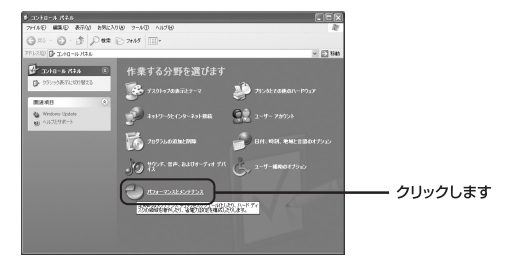

Windows XPへのドライバインストール

3

**3.**「パフォーマンスとメンテナンス」が表示されます。「システム」をクリックします。

| き パフォーマンスとメンアナンス                                                            |                                                                                                    | E D X |         |
|-----------------------------------------------------------------------------|----------------------------------------------------------------------------------------------------|-------|---------|
| ファイルビ 構築田 表示型 お知じ入り因                                                        | 7-80 ~878                                                                                                    | R     |         |
| Q70 . 0 . 5 PHR 0                                                           | 2442                                                                                                    |       |         |
| アドレスロン 日・パフォーマンスとメンチナンス                                                     |                                                                                                    | 140   |         |
| 0.840                                                                       | #7#-452E805752                                                                                                    |       |         |
| は<br>うかれた時間<br>うなみな時間<br>1975年3-907<br>① 28-15925991559<br>③ 28-15925991559 | 作業を選びます<br>③ ひたー-Bastrus WR #5.76<br>⑤ ひたー-Bastrus WR #5.76<br>⑤ たまで300827881890<br>⑤ たまで5.0082781458<br>⑤ たす 5.0088781.07052.08718.875<br>⑤ たま 5.008878.07052.08718.875<br>⑤ たま<br>〇 ひたール / パネルを選んで実行します |       |         |
| Ļ                                                                           | 10 2220                                                                                                    |       | クリックします |

4.「システムのプロパティ」が表示されます。「ハードウェア」 をクリックし、「デイバスマネージャー」をクリックします。

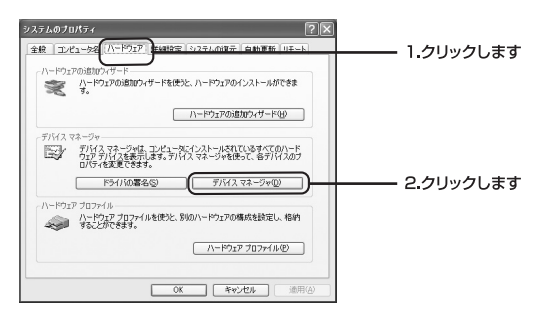

**5.**「デバイスマネージャ」が表示されます。「ネットワークア ダプタ」の左の「+」をクリックし「PLANEX GW-US54G 54Mbps Wireless LAN USB Adapter」が表示されているか 確認します。

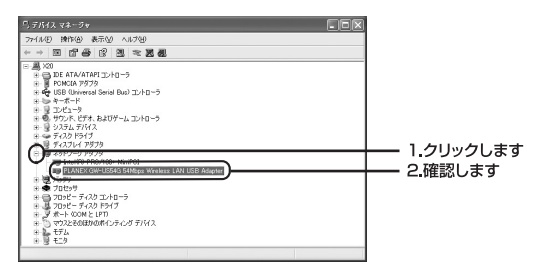

#### 🛕 注意

ネットワークアダブタの下に「PLANEX GW-US54G 54Mbps Wireless LAN USB Adapter」が表示されない、またはアイコンに「!」や「?」のマークが表 示される場合はドライバのインストールが正常に終了していません。ドライバを一 当削除してから「ドライバのインストール」の手順で再度インストールします。 「PLANEX GW-US54G 54Mbps Wireless LAN USB Adapter」
 を選択し「操作」から「プロパティ」を選択します。

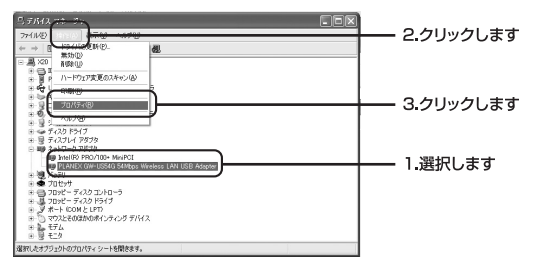

7.「PLANEX GW-US54G 54Mbps Wireless LAN USB Adapter のプロパティ」が表示されます。「デバイスの状態」に「この デバイスは正常に動作しています」というメッセージが表示 されていればドライバのインストールは成功です。

| PLANEX(<br>全般)    | 3W-US54G 54M<br>総職定 ドライバ                            | bps Wireless LAN USB Adapterのプロ [                       | ? 🗙  |       |
|-------------------|-----------------------------------------------------|---------------------------------------------------------|------|-------|
| HB)               | PLANEX GW-US5                                       | 4G 54Mbps Wireless LAN USB Adapter                      |      |       |
|                   | デバイスの種類<br>製造元<br>場所:                               | ネットワーク アダプタ<br>PLANEX COMMUNICATIONS INC.<br>USB Device |      |       |
| 207<br>207<br>207 | くのれてき。<br>アドイスは正常に動作し<br>アドイスに問題がある場<br>ティングを開始してくだ | っています。<br>お合は、「トラブルシューティング」をグリックしてトラブル<br>さい。           |      | 確認します |
| 715420            | D使用状況(D)                                            | ><br>トラブルシューティング①.                                      |      |       |
| このデバ              | イスを使う(有効)                                           |                                                         | ~    |       |
|                   |                                                     | OK                                                      | li I |       |

## 3 接続と取り外し

本製品のコンピュータへの接続および取り外しは以下の手順でお こないます。

#### ◎接続

コンピュータの電源オン/オフに関係なく、接続をおこなうことが できます。

#### ◎取り外し

【・通常、デスクトップ右下に表示される「ハードウェアの安全 な取り外し」アイコンをクリックし、リストから 「PLANEX GW-US54G 54Mbps Wireless LAN USB Adapter」 をクリックします。

2.「ハードウェアの取り外し」が表示されることを確認し、本 製品をコンピュータから取り外します。

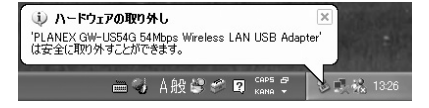

## 4 ドライバの削除方法

ドライバの削除は以下の手順でおこないます。

【
・「スタート」→「コントロールパネル」を選択します。

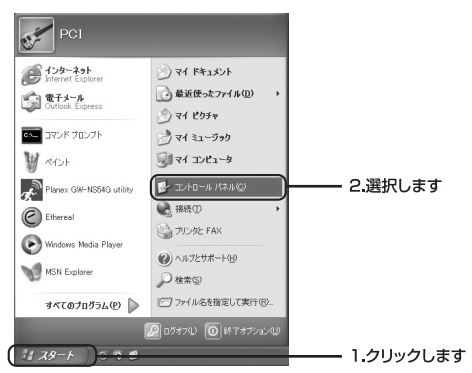

**2.**「コントロールパネル」が表示されます。「パフォーマンスと メンテナンス」をクリックします。

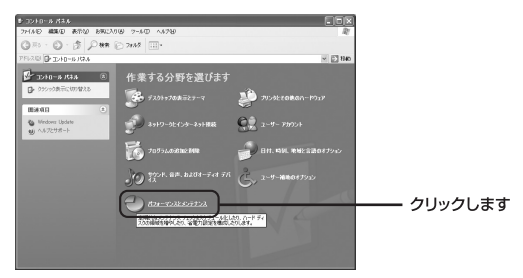

# **3.** 「パフォーマンスとメンテナンス」が表示されます。「システム」をクリックします。

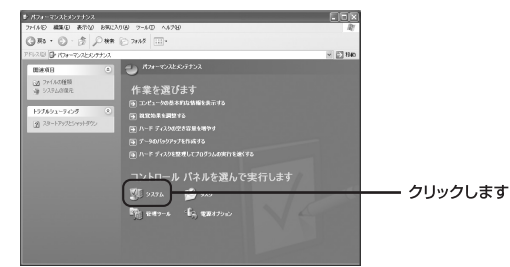

**4.**「システムのプロパティ」が表示されます。「ハードウェア」タ ブをクリックし「デバイスマネージャ」をクリックします。

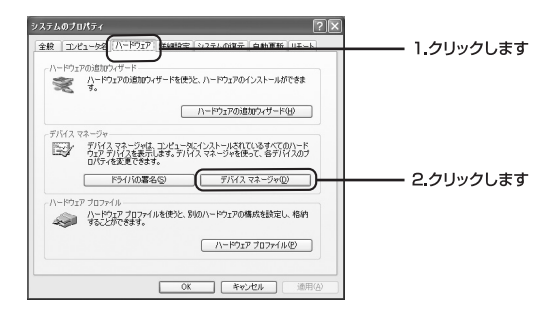

5.「デイバスマネージャー」が表示されます。「ネットワークア ダプタ」の左の「+」マークをクリックすると「PLANEX GW-US54G 54Mbps Wireless LAN USB Adapter」が表示 されます。これを選択し操作から「削除」をクリックします。

| 呉テバイス マネージャ                                                                                                    |                             |             |
|----------------------------------------------------------------------------------------------------|-----------------------------|-------------|
| 2PH M (1) 2PH M (2) 2PH M (2) 2PH M |                             | 212 222 000 |
| - 2 4 100                                                                                                    |                             |             |
| * 日本 P ハードウェア東京のスキャン(A)                                                                                                    |                             | 0,2972089   |
| 8 44 L ED\$(0)<br>8 5 4 A                                                                                                    | Þ                           |             |
| <ul> <li>g = 70/5√8)</li> <li>g =</li> </ul>                                                                                                    |                             |             |
| = = = <u>- ^5769</u>                                                                                                    | 1                           |             |
| E B F12761 P979                                                                                                    |                             |             |
|                                                                                                    |                             | 1 18+01 +   |
|                                                                                                    | reliese LHRI USDI Holighter |             |
| 8                                                                                                    |                             |             |
| E 4 709℃ - 7470 F917<br>E 3 #-F 00M E LPT                                                                                                    |                             |             |
| <ul> <li>※一〇 マウスとそのほかのポインティング デバイン</li> <li>※ 製 モデム</li> </ul>                                                                                                    |                             |             |
| <ul> <li>※一号 モニタ</li> <li>※1541.5%/54/2018年(84).5%</li> </ul>                                                                                                    |                             |             |
| AB310C77117801717101900876                                                                                                    |                             |             |

🛕 注意

ネットワークアダプタの下に「PLANEX GW-US54G 54Mbps Wireless USB Adapter」が表示されない場合はドライバが正常にインストールされていない可能 性があります。もし、「その他のデバイス」が存在しその左の「+」をクリックし たときに「PLANEX GW-US54G 54Mbps Wireless LAN USB Adapter」が表示 される場合は、これを削除してください。

**6.** 削除の確認のダイアログが表示されます。「OK」をクリックします。

| デバイスの  | 削除の確認 ?🗙                                        |         |
|--------|-------------------------------------------------|---------|
|        | PLANEX GW-US54G 54Mbps Wireless LAN USB Adapter |         |
| 警告: シス | テムからこのデバイスを削除しようとしています。                         |         |
|        |                                                 |         |
|        |                                                 | クリックします |

4

第4章

# Windows 2000への インストール

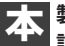

製品をWindows 2000で使用する場合のインストール方法を 説明します。

## 1 ドライバとユーティリティのインストール

#### 🛕 注意

「Asministrator」またはAsministratorグループのユーザ名でログオンして ください。

- 【・本製品がコンピュータのUSBポートに接続していることを 確認し、コンピュータの電源を入れます。
- Windows 2000起動時に本製品が自動的に認識され「新しい ハードウェアの検索ウィザードの開始」が表示されます。 「キャンセル」をクリックします。

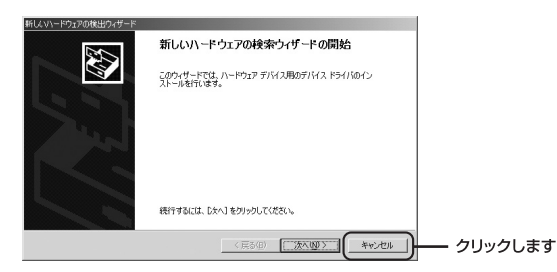

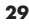

- 3. 付属のドライバ&ユーティリティCD-ROMをCD-ROMドラ イブに挿入します。
- 4.「スタート」→「ファイル名を指定して実行」を選択します。 「名前」の欄に「E:¥setup.exe」(CD-ROMドライブがEドラ イブの場合)と入力し「OK」をクリックします。

| ファイル名を持 | 指定して実行 ? ×                                                    |            |
|---------|---------------------------------------------------------------|------------|
| 2       | 実行したいアプリケーション名、または聞きたいフォルダやドキュメント<br>名、インターネットリソース名を入力してください。 |            |
| 名前②:    | e¥setupexe                                                    | ―― 1.入力します |
|         | ● (E)                                                         | 2.クリックします  |

5.インストーラが起動します。「次へ」をクリックします。

| PLANEX GW-US54G Wireless |                                                                                                | x |
|--------------------------|------------------------------------------------------------------------------------------------|---|
| N                        | GW-US54G セットブップへようこそ                                                                           |   |
|                          | この7泊かうムは、GW-US54Gをエビュータニインストールします。この<br>セットラップ 7泊ウラムを実行する前に、すべてのWindows7泊ケラムを終<br>了することを推奨します。 |   |
|                          |                                                                                                |   |
|                          |                                                                                                |   |
|                          |                                                                                                |   |
|                          | (RS(B)                                                                                         | - |

**6.**途中で「デジタル署名が見つかりませんでした」というメッ セージが表示されます。「はい」をクリックします。

| デジタル署名が見つかりませんでした |                                                                                                    |        |
|-------------------|----------------------------------------------------------------------------------------------------|--------|
| 3                 | Microsoft デジタル署名によって、ソフトウェアが Windows 上でテスト<br>され、その後変更されていないことが保証されます。                                                                    |        |
|                   | インストールしようとしているソフトウェアバゴは Microsoft デジタル署名<br>がありません。そのために、このソフトウェアが Windows で正しく動作<br>することは保証されません。                                        |        |
|                   | PLANEX GW-US54G 54Mbps Wireless LAN USB Adapter                                                                                           |        |
|                   | Microsoft デジタル署名されたソフトウェアを検索する場合は、<br>Windows Lipdate Web サイト<br>http://windowsupdate microsoft.com を参照し、利用できるソフト<br>ウェアであるがどうかを確認してください。 |        |
|                   | インストールを続行しますか?                                                                                                    |        |
|                   |                                                                                                    | — クリック |

#### 🛕 注意

このメッセージはMicrosoftによるハードウェア互換試験(WHQL)を取得していな い場合に表示されます。ドライバをインストールしてもシステムに問題を発生させ ることはありませんので、インストールを続行してください。

7.「インストール完了」の画面が表示されます。「はい、今すぐ コンピュータを再起動します」を選択し「完了」をクリック します。

| PLANEX GW-US54G Wireless |                                                                                      |                       |
|--------------------------|--------------------------------------------------------------------------------------|-----------------------|
|                          | <b>インストール 完了</b><br>PLANEX GW-LISS4G 54Mbps Wireless LAN                             |                       |
|                          | ○ はい、今まぐした3→96両起動します。<br>② いいえ、後でひど3→96両起動します。<br>いっかからのホームマングが取り出してから、1回で15分の点のに対して |                       |
| Y                        | も分子がを終了して代表で、                                                                        |                       |
|                          | 〈 戻る(B) <b>先7</b> (1000)                                                             | — クリックしま <sup>.</sup> |

▲ 注意 通常GW-US54G UtilityはC:¥Program Files¥GW-US54Gにインストールされます。

đ

## 2 インストールの確認

ドライバのインストール完了後、下記の手順でインストールの正 常終了を確認します。

Ⅰ・「スタート」→「設定」→「コントロールパネル」を選択します。

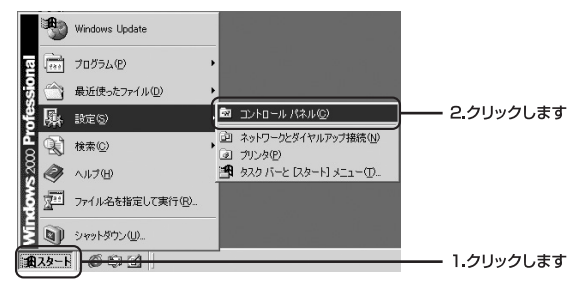

**2.**「コントロールパネル」が表示されます。「システム」をダ ブルクリックします。

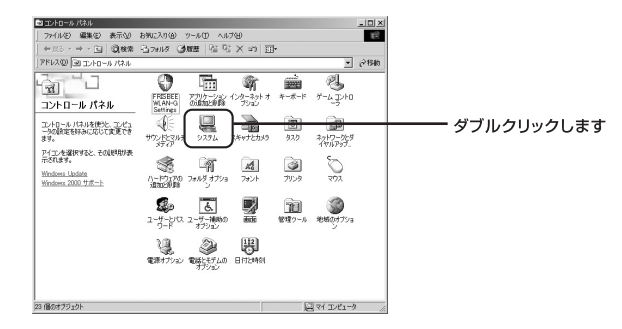

**3.**「システムのプロパティ」が表示されます。「ハードウェア」のタ ブをクリックし「デバイスマネージャ」をクリックします。

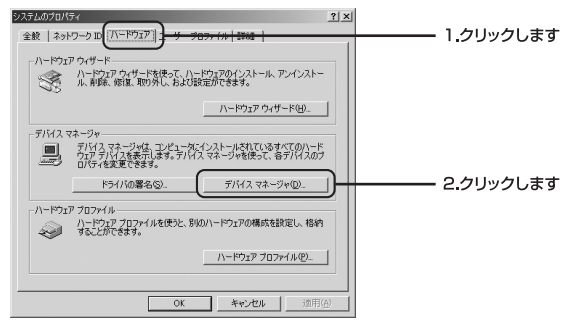

**4.**「デバイスマネージャ」が表示されます。「ネットワークアダ プタ」の左の「+」をクリックし「PLANEX GW-US54G 54Mbps Wireless LAN USB Adapter」が表示されているか 確認します。

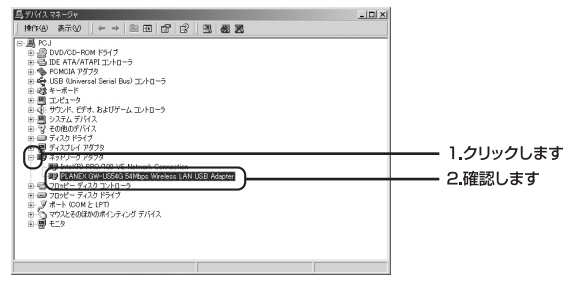

4

▲ 注意

ネットワークアダプタの下に「PLANEX GW-US54G 54Mbps Wireless LAN USB Adapter」が表示されない、またはアイコンに「!」や「?」のマークが表 示される場合はドライバのインストールが正常に終了していません。ドライバを一 当削除してから [ドライバのインストール]の手順で再度インストールします。 **5.**「PLANEX GW-US54G 54Mbps Wireless LAN USB Adapter」 を選択し「操作」から「プロパティ」を選択します。

|                                                                 | 2.クリックします |
|-----------------------------------------------------------------|-----------|
| ハードウェアス 50 / ド・/ (2)<br>プロパラマ (5)<br>ペリアノログ<br>マリアノログ<br>マリアノログ | 3.クリックします |
|                                                                 | 1.選択します   |
| 潮沢したオブジェクトのプロパティシートを開きます。                                       |           |

6.「PLANEX GW-US54G 54Mbps Wireless LAN USB Adapter のプロパティ」が表示されます。「デバイスの状態」に「この デバイスは正常に動作しています」というメッセージが表示 されていればドライバのインストールは成功です。「OK」を クリックして終了します。

| ANEX GW-       | -US54G 54Mbps Wi                                                                                                    | reless LAN USB Adapterのプロパティ ? 🗙        |             |
|----------------|----------------------------------------------------------------------------------------------------|-----------------------------------------|-------------|
| Site St        | rvey IBS                                                                                                    | ら Domain About ドライバー                    |             |
| 全般             | 詳細設定                                                                                                    | Status Configuration Encryption         |             |
|                | PLANEX GW-US5                                                                                                    | 4G 54Mbps Wireless LAN USB Adapter      |             |
|                | デバイスの種類                                                                                                    | ネットワーク アダプタ                             |             |
|                | 製造元:                                                                                                    | PLANEX COMMUNICATIONS INC.              |             |
|                | 場所:                                                                                                    | USB Device                              |             |
| 57512          | の状態                                                                                                    |                                         |             |
| このデ            | パイフは正常に動作り                                                                                                    | .7()\$3.                                | ├──── 確認します |
| シュー            | バイスに問題がある場<br>ティングを開始してくた                                                                                                    | 含は、「トラブルシューティング] をクリックしてトラブル<br>5℃、<br> |             |
|                |                                                                                                    | 「下ラブルシューティング↓」                          |             |
|                | the state of the local division of the local division of the local |                                         |             |
| デバイスの          | 使用状况型》                                                                                                    |                                         |             |
| デバイスの<br>このデバイ | N使用状況(型)<br>(スを使う(有効)                                                                                                    |                                         |             |
| デバイスの<br>このデバイ | (使用状況(型))<br>(スを使う(有効)                                                                                                    |                                         | <u></u>     |

4
#### 35

## 3 接続と取り外し

本製品のコンピュータへの接続および取り外しは以下の手順でお こないます。

◎接続

コンピュータの電源オン/オフに関係なく、接続をおこなうことが できます。

◎取り外し

【・通常、デスクトップ右下に表示される「ハードウェアの取り 外しまたは取り出し」アイコンをクリックし、リストから 「PLANEX GW-US54G 54Mbps Wireless LAN USB Adapter」 をクリックします。

PLANEX GW-US54G 54Mbps Wireless LAN USB Adapter を停止します

**2.**「ハードウェアの取り外し」が表示されます。「OK」をクリッ クし、本製品を取り外します。

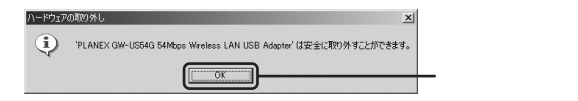

### 4 ドライバの削除方法

ドライバの削除は以下の手順でおこないます。

【
•「スタート」→「設定」→「コントロールパネル」を選択します。

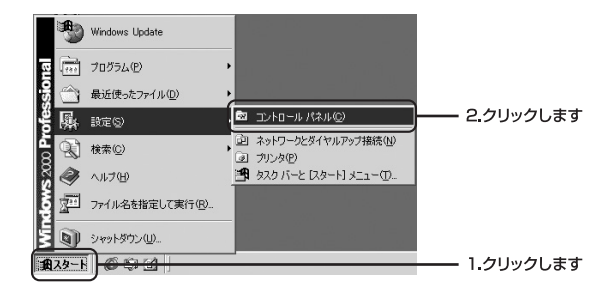

**2.**「コントロールパネル」が表示されます。「システム」をダ ブルクリックします。

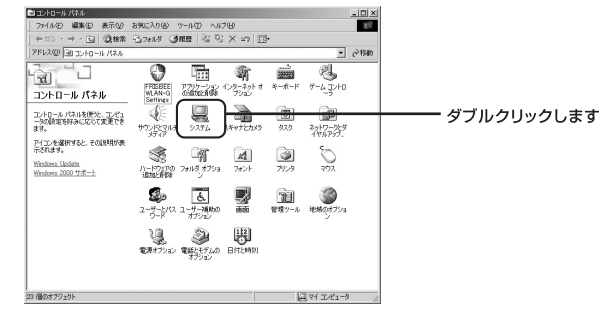

 システムのプロパティ」の画面が表示されます。「ハード ウェア」のタブを選択し「ハードウェアウィザード」をク リックします。

| システムのプロパティ                                                                                                    | <u>?</u> ×   |
|----------------------------------------------------------------------------------------------------|--------------|
| 全般 ネットワーク ID ハードウェア ユーザー プロファイル   詳細                                                                               |              |
| - ハードウェア ウィザード<br>ハードウェア ウィザードを使って、ハードウェアのインストール、アンインストー<br>ル、削集、開集、開発、したおよび設定ができます。                               |              |
| ////////////////////////                                                                                           | クリックします      |
| デバイスマネージャ                                                                                                    |              |
| <ul> <li>デバイスマネージャは、コンピューダにインストールされているすべてのハード<br/>ウェア デバイスを表示します。デバイスマネージャを使って、各デバイスのフ<br/>ロバティを変更できます。</li> </ul> | 7            |
| ドライバの署名ら) デバイスマネージャ(ロ)                                                                                             |              |
| ハードウェア ブロファイル<br>ハードウェア ブロファイルを使うと、別のハードウェアの構成を設定し、格納<br>することができます。                                                | 3            |
| <u></u>                                                                                                    |              |
| OK キャンセル 適用                                                                                                    | ( <u>A</u> ) |

**4.**「ハードウェアの追加と削除ウィザード」の画面が表示され ます。「次へ」をクリックします。

| ハードウェアの追加と前塚珍ィザード |                                                     |
|-------------------|-----------------------------------------------------|
|                   | ハードウェアの追加と削除ウィザードの開始                                |
|                   | このウィザードでハードウェアの適加、剤(除、取り外し、およびトラブル<br>シューディングを行います。 |
|                   |                                                     |
| 12.1              |                                                     |
|                   |                                                     |
|                   |                                                     |
|                   | 統行するには、Dたへ」をりりゅうしてください。                             |
|                   |                                                     |

**5.**「ハードウェアに関する作業の選択」の画面が表示されます。 「デバイスの削除/取り外し」を選択し「次へ」をクリックします。

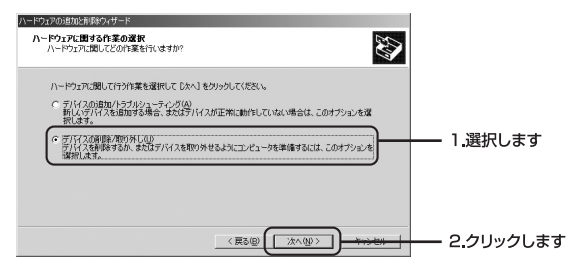

6.「削除操作の選択」の画面が表示されます。「デバイスの削除」 を選択し「次へ」をクリックします。

| ハードウェアの追加と削除ウィザード                                        |           |
|----------------------------------------------------------|-----------|
| <b>耐除性作の変好</b><br>デバスカー時時はたは恒久的に利用できます。                  |           |
| 実行する削除の操作を選択して「たへ」をかっかしてください。                            |           |
| (○ 汚バイスの削除(0)<br>デバイスとそのドライバを完全に削除するには、このオブションを選択します。)   | 1.選択します   |
| ○ デバイスの取り外し(E)<br>デバイスを一時的に取り外す、または取り出すには、このオプションを選択します。 |           |
|                                                          |           |
| < 戻る@ (法へ迎) +->====                                      | 2.クリックします |

ブ、「削除するデバイスを選択してください。」と表示されます。 「PLANEX GW-US54G 54Mbps Wireless LAN USB Adapter」を選択し、「次へ」をクリックします。

| ハードウェアの通知は利用ウィザード<br><b>このコンピュータにインストールをれているデバイス</b><br>次のハードウェアがたのコンピューカにインストールをれています。 |            |
|-----------------------------------------------------------------------------------------|------------|
| 削除するデバイスを選択してびたい。<br>「デバイス ニュー・ニュー・ニュー・ニュー・ニュー・ニュー・ニュー・ニュー・ニュー・ニュー・                     |            |
| ■ (編集) スタフォージャ<br>■ パラルト クラス列勝子<br>◆ USB ルート ハブ<br>◆ USB ルート ハブ                         |            |
| ● PLANEX GM-USSEG S4Mbos Wireless LAN USB Adepter<br>■ 非該元のデリイスの該示(S)                   | ―― 1.選択します |
|                                                                                         | 2.クリックします  |

**8.**「デバイスの削除」の画面が表示されますので「はい、この デバイスを削除します」を選択し「次へ」をクリックします。

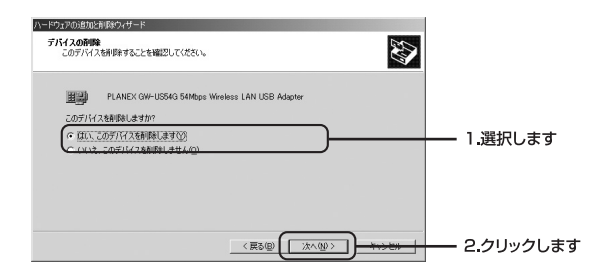

9.「選択されたデバイスは正常に削除されました」と表示され ます。「完了」をクリックし「ハードウェアの追加と削除ウィ ザードの完了」を終了します。

| ハードウェアの追加と削減ウィサード |                              |        |
|-------------------|------------------------------|--------|
| 22                | ハードウェアの追加と削除ウィザードの完了         |        |
|                   | ハードウェアの遺加と削除ウィザードは正常に完了しました。 |        |
| 5.71              | 選択されたデバイスは正常に削除されました。        |        |
| 17 M              |                              |        |
|                   |                              |        |
|                   | ウィザードを閉じるには、「完了」をクリックしてください。 |        |
|                   |                              | クリックしき |

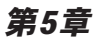

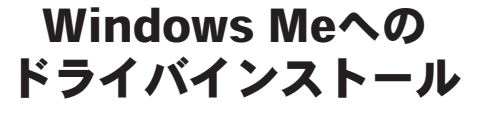

本 製品をWindows Meで使用する場合のドライバとユーティリ ティのインストール方法をについて説明します。

## 1 ドライバとユーティリティのインストール

▲ 注意

ここでは、まだ本製品をパソコンに接続しないでください。ドライバとユーティリ ティのインストール後に本製品をパソコンに接続します。

1・本製品付属のドライバ&ユーティリティCD-ROMをパソコンのCD-ROMドライブに挿入します。

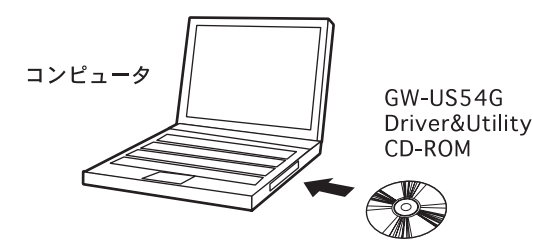

2.「スタート」→「ファイル名を指定して実行」をクリックします。 「名前」欄に「e:¥setup.exe」(CD-ROMドライブがEドライブの場合)と入力し「OK」をクリックします。

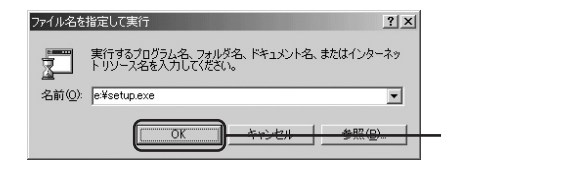

**3.**インストーラが起動します。「次へ」をクリックするとイン ストールがはじまります。

| PLANEX GW-US54G Wireless |                                                                                                | × |
|--------------------------|------------------------------------------------------------------------------------------------|---|
|                          | GW-US54G セットアップへようこそ                                                                           |   |
|                          | この7泊かうムは、GW-US54Gをコンビュー列こインストールします。この<br>セットックアプログラムを実行する前に、すべてのWindowsプログラムを終<br>了することを推奨します。 |   |
|                          |                                                                                                |   |
|                          |                                                                                                |   |
|                          |                                                                                                |   |
|                          |                                                                                                | _ |

#### 🛕 注意

通常、GW-US54GユーティリティはC:¥Program Files¥PLANEX¥GW-US54G にインストールされます。 **4.**「インストール完了」画面が表示されます。「はい、今すぐコンピュータを再起動します」が選択されていること確認し「完了」をクリックします。

| PLANEX GW-US54G Wireless |                                                                                                    |  |
|--------------------------|----------------------------------------------------------------------------------------------------|--|
| <b>N</b>                 | インストール 完了<br>PLANEX GW-US540 54Mbps Wireless LAN                                                                   |  |
| 2                        | ○ [広い、今ずで立たし一発再起動します。)<br>C しくい、、彼でひたっつた再起動します。<br>トラ(フフカ5)ロメーシンを再起動します。<br>トラ(フフb5)ロメーシンを再起動します。<br>に対った後かしていただい。 |  |
|                          | (天3回) <b>荒7</b>                                                                                                    |  |

**5.**コンピュータ再起動後、CD-ROMドライブからドライバ& ユーティリティCD-ROMを取り出します。

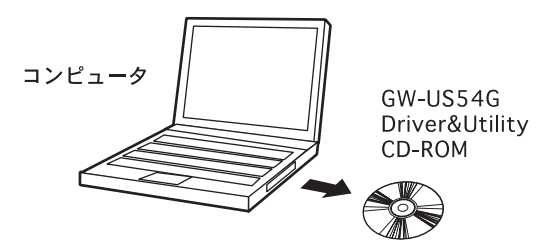

5

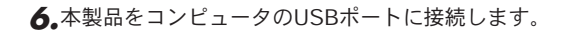

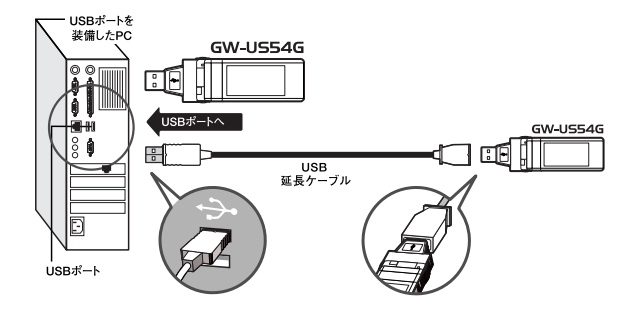

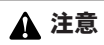

必ずコンピュータが再起動したのを確認してから、本製品をコンピュータに 接続してください。

7.ドライバが自動的に検出されインストールがはじまります。

8.以上でドライバとユーティリティのインストールは完了です。

## 2 インストールの確認

ドライバのインストール完了後、下記の手順でインストールが正 常に終了したことを確認します。

】。「スタート」→「設定」→「コントロールパネル」を選択します。

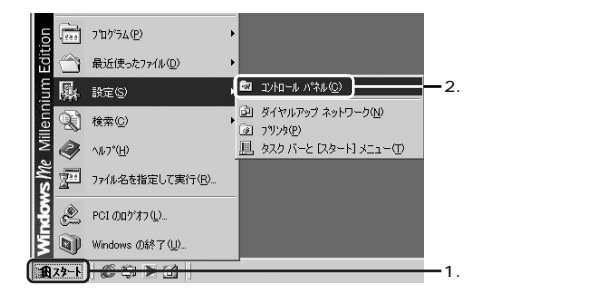

**2.**「コントロールパネル」の画面が表示されます。「システム」を ダブルクリックします。

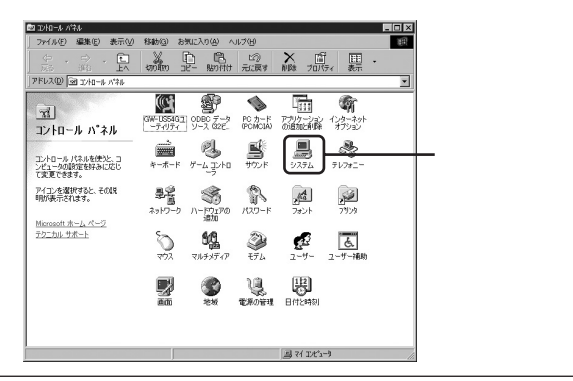

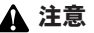

「コントロールパネル」に「システム」が表示されない場合は「すべてのコント ロールパネルのオプションを表示する。」をクリックしてください。

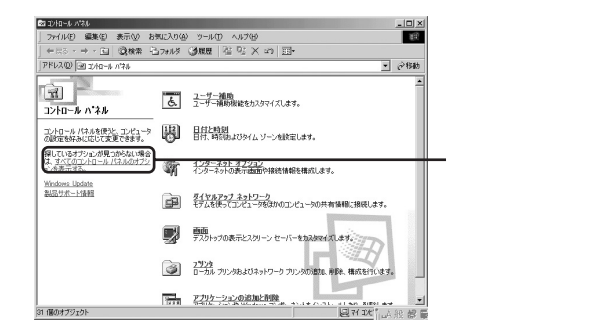

**3.**「システムのプロパティ」の画面が表示されます。「デバイス マネージャ」タブをクリックします。

| システムのプロパティ 21×<br>全般 テバイスマネージマ + ドウュア プロファ (ハーパンパーマシス)                                                                                                    | - クリックします |
|----------------------------------------------------------------------------------------------------|-----------|
| <ul> <li>● 種類販売表示①</li> <li>○ 接続販売表示②</li> </ul>                                                                                                    |           |
| $\square$ $\square$ <td></td> |           |
| _ プロパティ(B) 更新(E) 前頃&(E) E印刷(M)                                                                                                    |           |
| OK ##>セル                                                                                                    |           |

**4.**「デバイスマネージャ」が表示されます。「ネットワークアダ プタ」の左の「+」をクリックし「PLANEX GW-US54G 54Mbps Wireless LAN USB Adapter」が表示されているか確 認します。

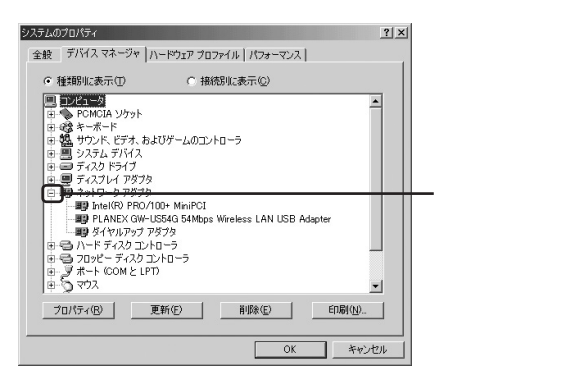

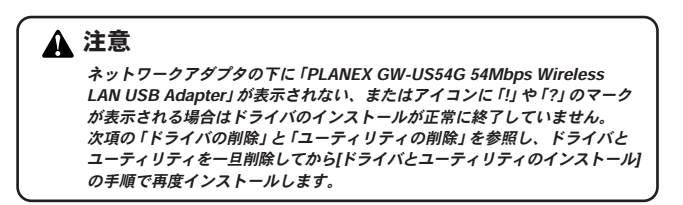

**5.**「PLANEX GW-US54G 54Mbps Wireless LAN USB Adapter」 を選択し「プロパティ」をクリックします。

「PLANEX GW-US54G 54Mbps Wireless LAN USB Adapter のプロパティ」が表示されます。「デバイスの状態」に「この デバイスは正常に動作しています。」というメッセージが表示 されていればドライバは正常にインストールされています。

| ANEX GW-US54G 54Mbps | Wireless LAN USB Adapterのプロパティ        | ? |
|----------------------|---------------------------------------|---|
| 全般  ドライバ 電源の管        | 理                                     |   |
| PLANEX GW-L          | JS54G 54Mbps Wireless LAN USB Adapter |   |
| デバイスの種類:             | ネットワーク アダプタ                           |   |
| 製造元:                 | PLANEX COMMUNICATINS INC.             |   |
| ハードウェアのバージョン:        | 情報なし                                  |   |
| デバイスの状態              |                                       |   |
| このデバイスは正常に動          | が作しています。                              |   |
| - デバイスの使用            | 17ァイルで使用不可にする( <u>D)</u>              |   |

5

## 3 接続と取り外し

本製品のコンピュータへの接続および取り外しは以下の手順でお こないます。

◎接続

コンピュータの電源オン/オフに関係なく、接続をおこなうことが できます。

◎取り外し

コンピュータの電源を切ります。電源が切れたことを確認し、本 製品を取り外します。

## 4 ドライバの削除

本製品のドライバの削除は以下の手順でおこないます。

▲ 注意 ドライバの削除は、本製品をコンピュータに接続した状態でおこなってくだ さい。

【。「スタート」→「設定」→「コントロールパネル」を選択します。

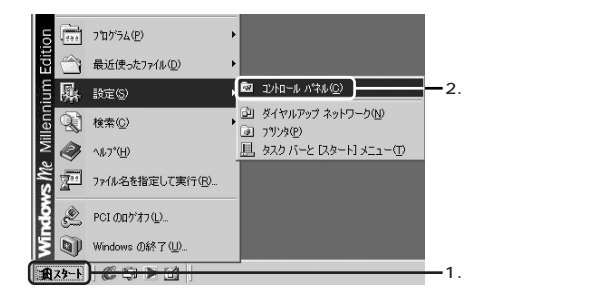

5

**2.**「コントロールパネル」の画面が表示されます。「システム」 をダブルクリックします。

| 📾 12/HI-# //##                                |                                                  |                        |                     |          |           |
|-----------------------------------------------|--------------------------------------------------|------------------------|---------------------|----------|-----------|
| _ ファイル(E) 編集(E) 表示(⊻)                         | 移動(3) お気に入り(4) へ                                 | ルブ(日)                  |                     | 10       |           |
|                                               | with Dr- Rotty                                   | ビ②<br>元に戻す 育           | ▲ 間 囲<br>隙 フロノティ 表示 | •        |           |
| アドレス型  図 1)和一小 パネル                            |                                                  |                        |                     | <u> </u> |           |
| 元<br>コントロール ハ*ネル                              | (W-USSIGI<br>- ディリティーシース (22)                    | PC カード ア<br>(PCMCIA) の | <b>面 喻</b><br>磁確 第封 |          |           |
| コントロール パネルを使む、コ<br>ンピュータの設定を好みに応じ<br>て変更できます。 | *-#-* 5-43210                                    | 972 F                  | 927L 7V7+1-         |          | — クリックします |
| アイエンを選択すると、その説<br>明が表示されます。                   | 単音 (新<br>ネットワーク ハードウェアの)<br>遊知                   | 129-F                  | スポント アリンタ           |          |           |
| テクニカル・サポート                                    | <b>ि ध्रि</b><br>एगेत्र रा <i>ध्रान्त्रज्ञ</i> र | ef L                   | 2-7- 2-7-184h       |          |           |
|                                               | <b>P S</b>                                       | U.<br>TROTH            |                     |          |           |
|                                               |                                                  |                        | el 7/ 174/5-4       |          |           |

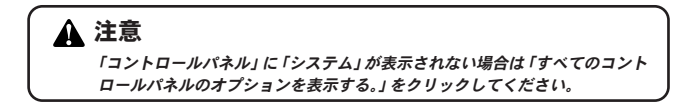

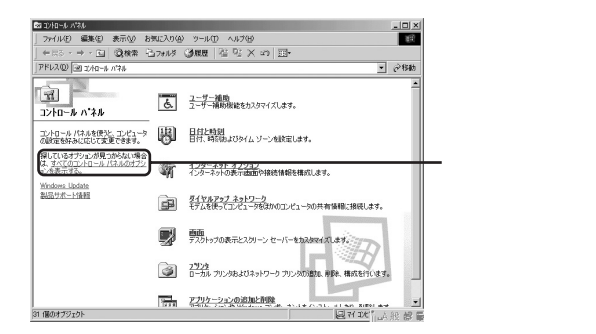

5

**3.**「システムのプロパティ」の画面が表示されます。「デバイス マネージャ」タブをクリックします。

| システムのプロパティ                                                                                                    |                                    | ? ×      |           |
|----------------------------------------------------------------------------------------------------|------------------------------------|----------|-----------|
| 全般 デバイスマネージャー・H                                                                                                    | <u>ha77 2027 (u   1/20 - 722  </u> | 1        | — クリックします |
| ● 種類別に表示①                                                                                                    | ○ 接続別に表示(2)                        |          |           |
| ■ シピュージ           ● POMCIA ソクット           ● Q           ● Q <td>-20032240-9<br/>-9<br/>12240-9</td> <td></td> <td></td> | -20032240-9<br>-9<br>12240-9       |          |           |
| プロパティ(B) 更新(6)                                                                                                    | ) 前10余(E)                          | EDBJ (N) |           |
|                                                                                                    | OK                                 | キャンセル    |           |

4.「ネットワークアダプタ」の左の「+」マークをクリックすると 「PLANEX GW-US54G 54Mbps Wireless LAN USB Adapter」 が表示されます。これを選択し「削除」をクリックします。

| PLANEX GW-US54G 54Mbps W                   | ireless LAN USB Adapterのプロパティ                    | <u>?</u> × |
|--------------------------------------------|--------------------------------------------------|------------|
| 全般 ドライバ 電源の管理                              | 1                                                |            |
| PLANEX GW-USE                              | 54G 54Mbps Wireless LAN USB Adapter              |            |
| デバイスの種類: ネ<br>製造元: Pi<br>ハードウェアのバージョン: 帽   | ットワーク アダプタ<br>LANEX COMMUNICATINS INC.<br>罅版し    |            |
| このデバイスは正常に動作                               | しています。                                           |            |
| デバイスの使用<br>「このハードウェア ブロフ<br>マ すべてのハードウェア ブ | ァイルで使用不可にする( <u>D)</u><br>ロファイルで使用する( <u>C</u> ) |            |
|                                            | OK ++>t                                          | 2)1        |

### 🛕 注意

「+」マークをクリックしても「PLANEX GW-US54G 54Mbps Wireless LAN USB Adapter」が表示されない場合はドライバが正常にインストールされて いない可能性があります。もし「その他のデバイス」が存在し、その左の「+」 マークをクリックしたときに「PLANEX GW-US54G 54Mbps Wireless LAN USB Adapter」が表示される場合はこれを選択して「削除」をクリック してください。

**5.**「デバイス削除の確認」が表示されます。「OK」をクリックします。

| デバイス削除の確認 ? ×                                   |
|-------------------------------------------------|
| PLANEX GW-US54G 54Mbps Wireless LAN USB Adapter |
| 警告:このデバイスをシステムから削除しようとしています。                    |
|                                                 |
|                                                 |
| <ul> <li>すべての設定から削除(A)</li> </ul>               |
| ○ 指定された設定から削除(S)                                |
| 設定の登録名(C):                                      |
| 装着解除                                            |
|                                                 |
|                                                 |
| <u>ОК</u> <u>++&gt;±+</u>                       |
|                                                 |

6.「システム設定の変更」が表示され再起動の要求メッセージが出ますが「いいえ」をクリックします。

| システム設 | 定の変更 🗾                                            |           |
|-------|---------------------------------------------------|-----------|
| Ŷ     | ハードウェアの削除を完了するには、コンピュータを再起動してください。<br>今すぐ再起動しますか? |           |
|       |                                                   | — クリックします |

- 7.起動しているアプリケーションを全て終了し、コンピュータの電源を切ります。
- **8.** コンピュータの電源が切れたことを確認し、本製品をコン ピュータから取り外します。

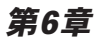

# Windows 98SEへの ドライバインストール

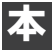

製品をWindows 98SEで使用する場合のドライバのインストール 方法をについて説明します。

## 1 ドライバとユーティリティのインストール

**▲** 注意

ここでは、まだ本製品をパソコンに接続しないでください。ドライバとユーティリ ティのインストール後に本製品をパソコンに接続します。

【・本製品付属のドライバ&ユーティリティCD-ROMをパソコンのCD-ROMドライブに挿入します。

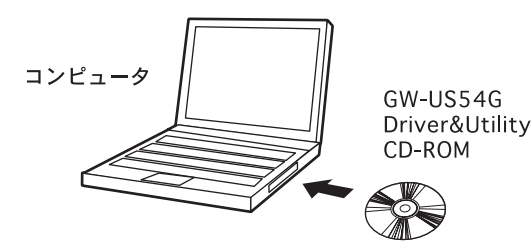

Windows 98SEへのドライバインストール

6

2.「スタート」→「ファイル名を指定して実行」をクリックします。「名前」欄に「e:¥setup.exe」(CD-ROMドライブがEドライブの場合)と入力し「OK」をクリックします。

| ファイル名を指注 | ELC実行 ?X                                               |           |
|----------|--------------------------------------------------------|-----------|
|          | 聞きたいプログラム、フォルダ、ドキュメント、またはインター<br>ネット リソースの名前を入力してください。 |           |
| 名前(0):   | e¥setup.exe                                            |           |
|          | OK <u>キャンセル 多照@</u>                                    | — クリックします |

**3.**インストーラが起動します。「次へ」をクリックするとイン ストールがはじまります。

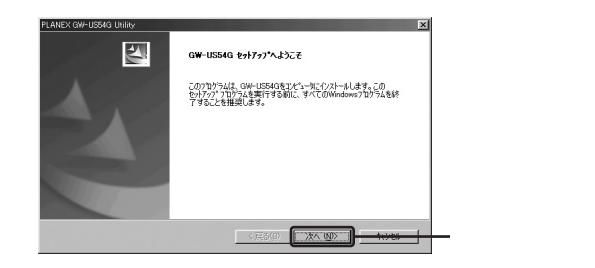

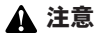

通常、GW-US54GユーティリティはC:¥Program Files¥PLANEX¥GW-US54G にインストールされます。 **4.**「インストール完了」画面が表示されます。「はい、今すぐに コンピュータを再起動します」が選択されていること確認し 「完了」をクリックします。

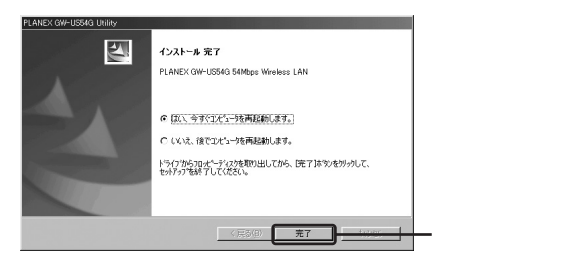

**5.**コンピュータ再起動後、CD-ROMドライブからドライバ& ユーティリティCD-ROMを取り出します。

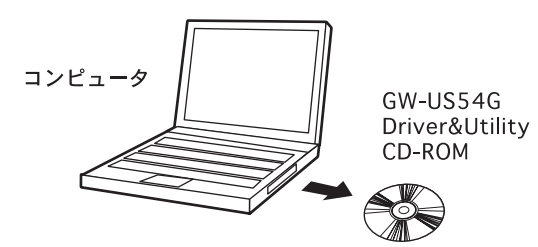

6.本製品をコンピュータのUSBポートに接続します。

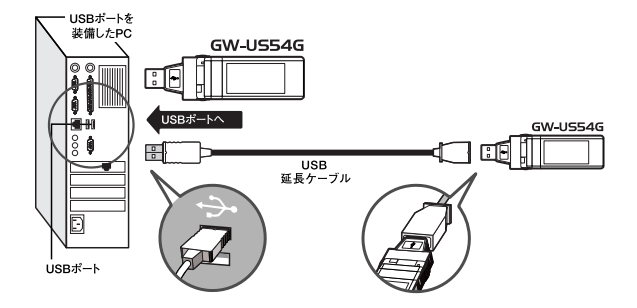

Windows 98SE へのドライバインストール

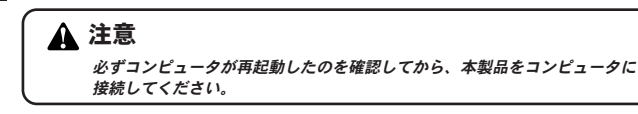

7.ドライバが自動的に検出されインストールがはじまります。

▲ 注意

途中でWindows 98SEのファイルが要求された場合は、Windows 98SE CD-ROMをCD-ROMドライブに挿入しディレクトリ名を入力します。 (例:CD-ROMドライブがEドライブの場合は E:¥win98SEと入力します。)

8.以上でドライバとユーティリティのインストールは完了です。

#### 🛕 注意

ドライバのインストール後にコンピュータの再起動を要求される場合があり ます。この場合は再起動してください。

## 2 インストールの確認

ドライバのインストール完了後、下記の手順でインストールが正 常に終了したことを確認します。

┃.「スタート」→「設定」→「コントロールパネル」を選択します。

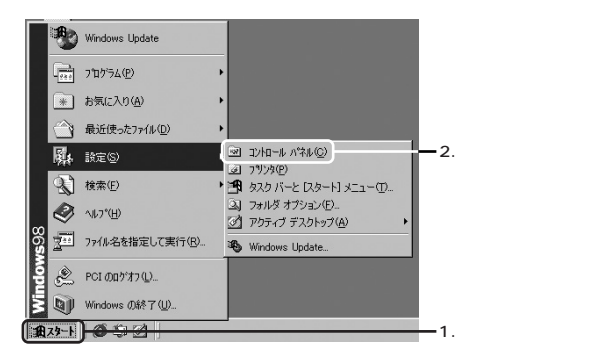

**2.**「コントロールパネル」の「システム」をダブルクリックします。

| 📾 10/10-14 //74                                  |                                                                                                    |                               |       |    |
|--------------------------------------------------|----------------------------------------------------------------------------------------------------|-------------------------------|-------|----|
| (1) (1) 編集(1) 表示(⊻)                              | 移動(3) お気に入り(4) へ                                                                                                    | JV⊅(⊞)                        | 御史    |    |
|                                                  | wolto at- Borto                                                                                                    | 122 × 間 田<br>元に戻す 削除 プロパティ 表示 | -     |    |
| アドレスの一回 ジロールパネル                                  |                                                                                                    |                               |       |    |
| え<br>コントロール ハ"ネル                                 | (W-US5461 ODEC データ<br>ーティリティ<br>ソース (22)                                                                                                    |                               |       |    |
| コントロール パネルを使うと、コ<br>ンピュータの頂気を好みに応じ<br>て変更できます。   | *-#-F 7-4 T/HO                                                                                                    | 900 K 9274 710#2-             | クリックし | ます |
| アイコンを選択すると、その見<br>明が表示されます。<br>Microsoft ホート・パーワ | ■2000 N-101700<br>ホットワーク N-101700                                                                                                    | 125-F 742F 7128               |       |    |
| テクニカル・サポート                                       | المجامع المحمد المحمد المحم<br>المحمد المحمد المحمد المحمد المحمد المحمد المحمد المحمد المحمد المحمد المحمد المحمد المحمد المحمد المحمد المحم |                               | b     |    |
|                                                  | <b>P</b>                                                                                                    | teroren Britana               |       |    |
|                                                  |                                                                                                    | 르 ?( IX's-)                   |       |    |

**3.**「システムのプロパティ」が表示されます。「デバイスマネージャ」タブをクリックします。

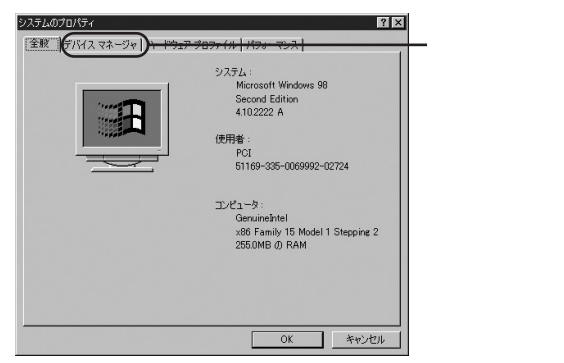

6

**4.**「デバイスマネージャ」が表示されます。「ネットワークアダ プタ」の左の「+」をクリックし「PLANEX GW-US54G 54Mbps Wireless LAN USB Adapter」が表示されている事 を確認します。

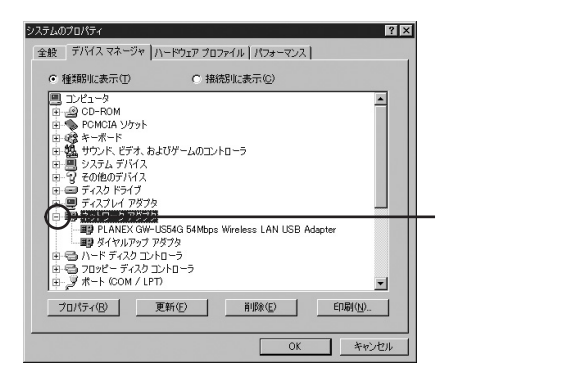

#### 🛕 注意

ネットワークアダプタの下に「PLANEX GW-US54G 54Mbps Wireless LAN USB Adapter」が表示されない、またはアイコンに「!」や「?」のマーク が表示される場合はドライバのインストールが正常に終了していません。 次項の「ドライバの削除」と「ユーティリティの削除」を参照し、ドライバと ユーティリティを一旦削除してから[ドライバとユーティリティのインストー ル]の手順で再度インストールします。

**5.**「PLANEX GW-US54G 54Mbps Wireless LAN USB Adapter」 を選択し「プロパティ」をクリックします。「PLANEX GW-US54G 54Mbps Wireless LAN USB Adapterのプロパティ」 が表示されます。「デバイスの状態」に「このデバイスは正常 に動作しています。」というメッセージが表示されていればド ライバのインストールは成功です。

| PLANEX GW-US54G 54Mbps Wireless LAN USB Adapterのプロパティ 🛛 🕅 🗙 |
|-------------------------------------------------------------|
| 全般 ドライバー電源の管理                                               |
| PLANEX GW-US54G 54Mbps Wireless LAN USB Adapter             |
| デバイスの種類: ネットワーク アダプタ                                        |
| 製造元: PLANEX COMMUNICATINS INC.                              |
| ハードウェアのハージョン: 「香報なし                                         |
| テルイズの状態                                                     |
| - デバイブの使用                                                   |
| 「レのハードウェアプロファイルで使用不可にするの》                                   |
| ▼ すべてのハードウェア ブロファイルで使用する(E)                                 |
| OK キャンセル                                                    |

## 3 接続と取り外し

本製品のコンピュータへの接続および取り外しは以下の手順でお こないます。

◎接続

コンピュータの電源オン/オフに関係なく、接続をおこなうことが できます。

#### ◎取り外し

コンピュータの電源を切ります。電源が切れたことを確認し、本 製品を取り外します。

## 4 ドライバの削除

本製品のドライバの削除は以下の手順でおこないます。

▲ 注意 ドライバの削除は、本製品をコンピュータに接続した状態でおこなってくだ さい。

【。「スタート」→「設定」→「コントロールパネル」を選択します。

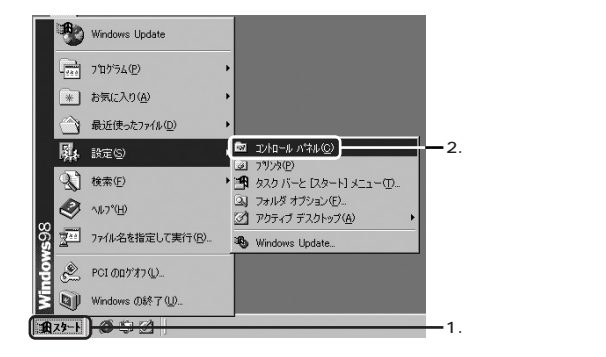

j

6

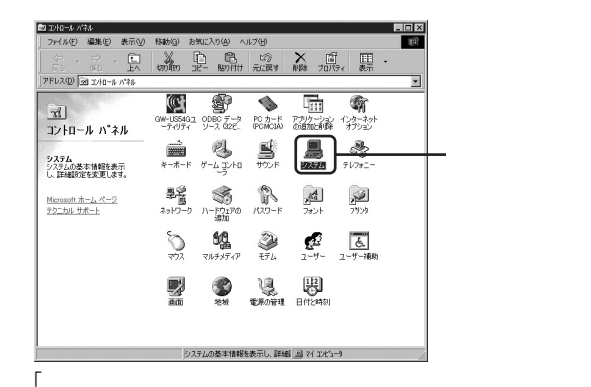

**3.**システムのプロパティ」が表示されます。「デバイスマネージャ」のタブをクリックします。

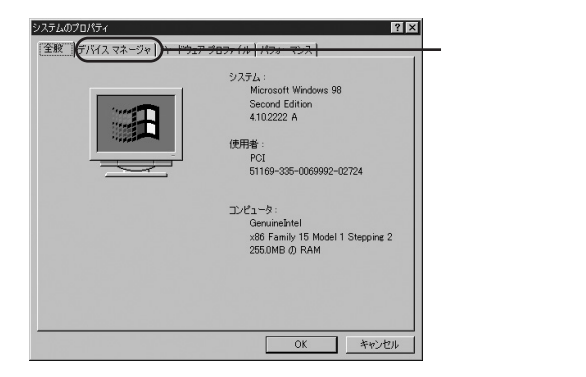

**4.**「ネットワークアダプタ」の左の「+」マークをクリックすると 「PLANEX GW-US54G 54Mbps Wireless LAN USB Adapter」 が表示されます。これを選択し「削除」をクリックします。

| システムのプロパティ アンマンシン マンシン マンシン マンシン マンシン マンシン マンシン マン                                                                                                    |                    |
|----------------------------------------------------------------------------------------------------|--------------------|
| ○ 種類に表示(I) ○ 接続に表示(G)                                                                                                    |                    |
| D_2/2→9     DC-POM     D=@ CO-POM     D=@ CO-POM     D=@     POMDIA 'JY9F     D=@ to -#T+F     D=@ to -#T+F     D=@ to -#T+F     D=@ to -#T+T     D=@ to -#T+T     D=@ to -#T+T     D==     D=D=T+T     D==     D=D=T+T     D==     D=D=T+T     D==     D=D=T+T     D==     D=D=T+T     D==     D=D=T+T     D==     D=D=T+T     D==     D=D=T+T     D==     D=D=T+T     D=D=T+T |                    |
| ■ デス2 ドライブ<br>● デス2 バイガラカ<br>● サラークラークテラカ<br>● サラーク アラカラ<br>● サラーク アラカラ<br>● サラーク アラカラ<br>● サラーク アラカラ<br>● サーク アラカラ<br>● ウードギス20 エバローラ<br>● ウロッピーディ20 エバローラ<br>● ウロッピーディ20 エバローラ                                                                                                    | ━ 1.クリックします        |
|                                                                                                    | <b>ー</b> 2.クリックします |

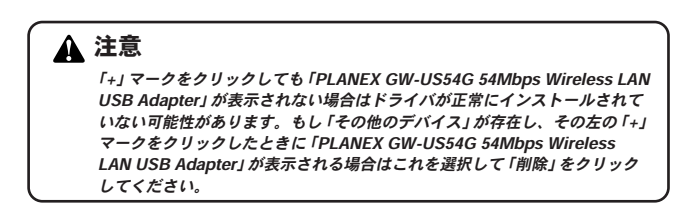

**5.**「デバイス削除の確認」が表示されます。「OK」をクリックします。

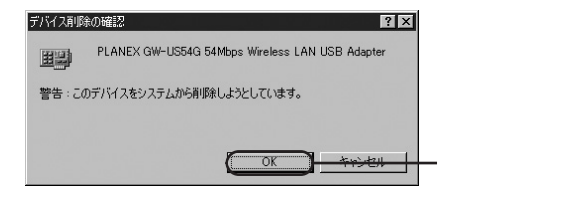

6.「システム設定の変更」が表示され再起動の要求メッセージが出ますが「いいえ」をクリックします。

| システム設 | 定の変更                                              |           |
|-------|---------------------------------------------------|-----------|
| Ŷ     | ハードウェアの削除を完了するには、コンピュータを再起動してください。<br>今すぐ再起動しますか? |           |
|       | (X1X) (X1X)                                       | — クリックします |

- 7.起動しているアプリケーションを全て終了し、コンピュータの電源を切ります。
- **8.**コンピュータの電源が切れたことを確認し、本製品をコン ピュータから取り外します。

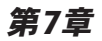

# ユーティリティについて

製品のドライバ&ユーティリティCD-ROMには、Windows専用の設定ユーティリティが付属しています。このユーティリティは以下の機能を提供します。

●本製品の電波状態/通信状態を表示します。
 ●本製品の現在の構成を表示します。
 ●本製品の無線ネットワーク設定をおこないます。

### 1 Windows XPでの ユーティリティ使用について

本製品はWindows XPのワイヤレス・ゼロコンフィグレーションに 対応しています。その為、Windows XPで本製品を使用する場合、 無線設定はWindows XP標準の設定メニューを利用できます。また、 本製品付属のユーティリティを使用する場合には下記手順で Windows XPの設定を変更します。

【・「スタート」→「接続」→「ワイヤレスネットワーク接続」 を選択します。

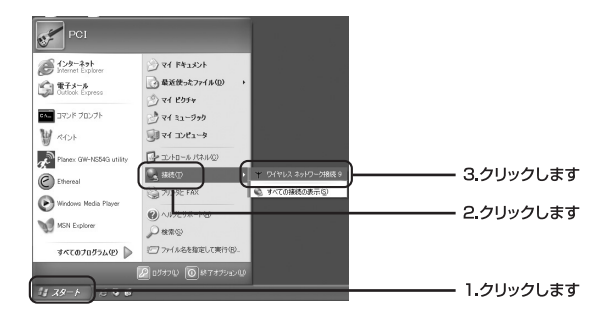

**2.**「ワイヤレスネットワーク接続の状態」が表示されます。 「プロパティ」をクリックします。

| ↑ ワイヤレス ネットワーク接続 9の状態  | ?×        |         |
|------------------------|-----------|---------|
| 全般 サポート                |           |         |
| 一接続                    |           |         |
| 状態                     | 接続        |         |
| 維続時間                   | 00:00:21  |         |
| 速度                     | 11.0 Mbps |         |
| シグナルの強さ                | P         |         |
| 動作状況                   |           |         |
| 送信 — 🔍                 | — 受信      |         |
| パケット 4                 | 0         |         |
| (70パティ(P)) #2h(-オス(D)) |           | クリックします |
|                        |           | 2022089 |
|                        | 開U3(©)    |         |

▲ 注意 他の無線機器との接続が確立していない場合は、「ワイヤレスネットワークへの接続」が表示されます。この場合は「詳細設定」をクリックします。

**3.**「ワイヤレスネットワーク接続のプロパティ」が表示されます。 「ワイヤレスネットワーク」タブをクリックします。

| ↓ ワイヤレス ネットワーク接続 9のフロパティ ? 🛛             |          |
|------------------------------------------|----------|
| 全校 ワイヤレスネットワーク 記録 詳細設定                   | クリックします  |
| 接続の方法                                    | 22220003 |
| PLANEX GW-NS54G 54Mbps Wireless LAN Card |          |
| 構成( <u>C</u> )                           |          |
| この接続は次の項目を使用します(型):                      |          |
| ■ Microsoft ネットワーク用クライアント                |          |
|                                          |          |
|                                          |          |
| インストール(型) 前順(型) プロパティ(型)                 |          |
| コンピュータが Microsoft ネットワーク上のリソースにアクセスできます。 |          |
|                                          |          |
| ☑ 接続時に通知領域にインジケータを表示する(型)                |          |
| OK ++\\Z\                                |          |

4.「Windowsを使ってワイヤレスネットワークの設定を構成する」 のチェックボックスをのチェックをはずし「OK」をクリック します。

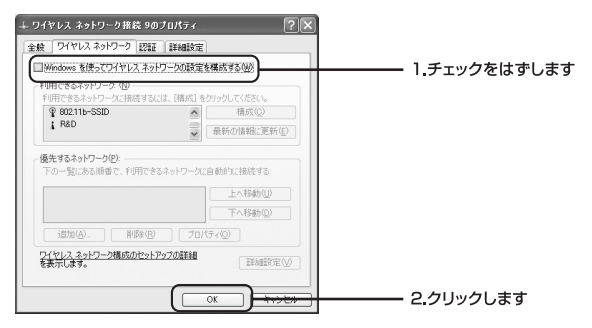

5. Windowsを再起動します。以上で変更は終了です。「OK」をクリックして終了します。Windows標準の設定メニューを使用する場合は「Windowsを使ってワイヤレスネットワークの設定を構成する」のチェックボックスにチェックをいれてください。

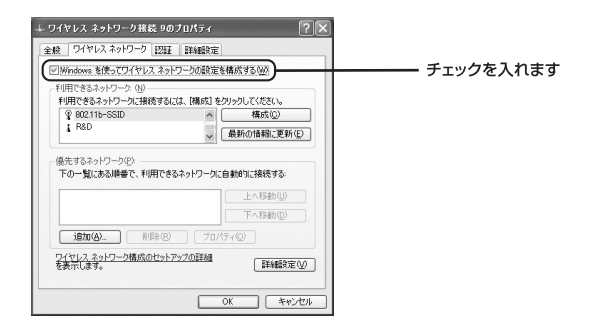
# 2 簡単設定

本製品は接続したい無線機器を選択するだけで、簡単に無線LAN に接続することが可能です。

**1.**タスクトレイにあるユーティリティアイコンをダブルクリッ クし、ユーティリティを起動します。

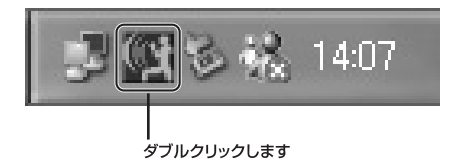

**2.** ユーティリティの「利用できるネットワーク」タブを選択 します。

| Default - PL <i>I</i> | NEX GW-US54G U       | tility      |          | ×              | 1       |
|-----------------------|----------------------|-------------|----------|----------------|---------|
| 接続情報 設知               | 定  暗号化  利用できる        | 5ネットワーク) 使用 |          | -              | クリックします |
| 27-92: F              | LANEX 00:50:50:81:81 | :01         | <b>.</b> |                |         |
| 送信速度:                 | 11 Mbps              | F           | DCi-     |                |         |
| 接続チャンネル:              | 11 52                | 1 MR 501    | 直线束      |                |         |
| 過受信パケット (b            | ytes/sec): 送信 0      | 受信          | 480312   |                |         |
| 接续品質:                 | 著通 (66%)             |             |          |                |         |
| <b>电波效度</b> :         | 普通 (66%)             |             |          |                |         |
|                       |                      | ОК          | キャンセル    | 通用( <u>A</u> ) |         |

3、「利用できるネットワーク」一覧が表示されます。接続する 無線機器を選択しBSSIDをダブルクリックします。

| BSSID            | SSID          | Signal | Ch | WEP  | Type                       |                   |
|------------------|---------------|--------|----|------|----------------------------|-------------------|
| 040CE/ID4284     | roker2<br>Rep | 313    | 2  | Yes. | init-petrachane            |                   |
| 0-90-CC-12-04-D4 | planon        | 20.1%  | ÷  | Yes  | Infrastructure             | <br>┝━━━ ダブルクリックし |
| DIRUCT IN COME.  | 10841         | 42     | ŝ. | No.  | 1/E-petractions            |                   |
| DOTADAD 44/8     | 802115-0500   | 80 h   | 8  | No.  | ive behaviore<br>introduce |                   |
|                  |               |        |    |      |                            |                   |
|                  |               |        |    |      |                            |                   |
|                  |               |        |    |      |                            |                   |

**4.** 選択した無線機器のSSIDとネットワークタイプが自動的に 設定されます。

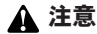

利用できるネットワーク一覧内の「WEP」項目が"Ves"と表示されているネット ワークはWEP暗号化を使用しています。接続先の無線機器がWEP暗号化を使用し ている場合は、同様のWEP設定が必要になります。WEPの設定方法は「ユーティ リティを使用する」を参照してください。

# 3 ユーティリティを使用する

7.ドライバが正常にインストールされている状態で本製品を コンピュータに接続すると、タスクトレイに自動的にユー ティリティが常駐します。

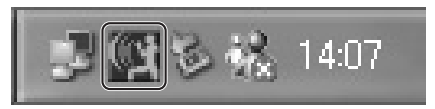

2.アイコンの色によって接続状態と電波状態を表します。

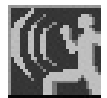

無線ネットワークに接続しています。電波強 度はとても強いです。

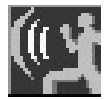

無線ネットワークに接続しています。電波強 度は普通です。

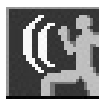

無線ネットワークが切断しています。

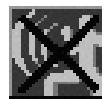

データフレームエラーです。WEP設定を確認 してください。

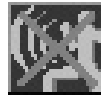

電波送信がオフになっています。

- **3.** アイコンをダブルクリックするとユーティリティが起動し ます。GW-US54G ユーティリティは以下の6つの画面から 構成されています。
  - 1. 接続情報画面

GW-US54G ユーティリティの「接続情報」タブをクリック すると表示します。本製品の接続情報を表示します。

| Default - PL/ | NEX GW-US54G         | Utility  |             | ×               |
|---------------|----------------------|----------|-------------|-----------------|
| 接続情報          | 宦 │暗号化│利用で           | きるネットワーク | 使用周波数帯 情    | 報               |
| ステータス: F      | PLANEX - 00:50:50:81 | :81:01   | ÷.          |                 |
| 送信速度:         | 11 Mbps              |          | PCi-        |                 |
| 接続チャンネル:      | 11                   | ジオ 無効    |             | 1               |
| 送受信パケット(し     | wtes/sec): 送信 0      | 3        | දිfම 480312 | j               |
| 接続品質:         | 普通 (66%)             |          |             | ]               |
| 電波強度:         | 普通 (66%)             |          |             | 1               |
|               |                      | (        | here have 1 | 100 (A)         |
|               | _                    | OK       | キャンセル       | /道用( <u>A</u> ) |

2. 設定画面

GW-US54G ユーティリティの「設定」タブをクリックすると表示します。本製品の無線設定をおこないます。

| Default - PLAN | IEX GW-US54G Utility      | ×            |
|----------------|---------------------------|--------------|
| 接続情報 設定        | 暗号化 利用できるネットワーク 使用周波数帯 情報 |              |
| 2077-116:      | default DCi-              |              |
| ESSID:         | ANY                       |              |
| ネットワークモード      | Access Point              |              |
|                | 辺期設定                      |              |
|                |                           |              |
|                |                           |              |
|                | OK キャンセル 道用               | ( <u>A</u> ) |

3. 暗号化画面

GW-US54G ユーティリティの「暗号化」タブをクリック すると表示します。本製品のWEP設定をおこないます。

| Default - PLANI       | EX GW-US54G Utility            | × |
|-----------------------|--------------------------------|---|
| 接続情報 設定               | 暗号化  利用できるネットワーク   使用周波数帯   情報 |   |
| <u>W</u> EP :         | disabled 🚽 🚱                   |   |
| ○ 重動キー設定:             | DCi_                           |   |
| C ASCII               |                                |   |
| C 16進数                |                                |   |
| +-1:                  |                                |   |
| 4- <u>2</u> :         | エフォルトキー:                       |   |
| <i>≠</i> − <u>3</u> : |                                |   |
| <i>≠</i> − <u>4</u> : |                                |   |
| C ビスフレーズが5キー          | を生成する                          |   |
| パスフレーズ:               |                                |   |
|                       | OK キャンセル 遠用(A)                 |   |

4. 無線ネットワーク検索画面

GW-US54G ユーティリティの「利用できるネットワーク」 タブをクリックすると表示します。本製品が接続可能な無 線LANの検索をおこないます。

| Default - PLANEX                                | GW-US54G   | Utility |     |          |                                  | ×              |
|-------------------------------------------------|------------|---------|-----|----------|----------------------------------|----------------|
| 接続情報 設定 暗                                       | 時化 利用でき    | きるネットワ  | フーク | 使用       | 割波数帯│情報                          |                |
| BSSID                                           | SSID       | Signal  | Ch  | WEP      | Туре                             |                |
| 00-90-CC-12-04-D4                               | planex     | 20 %    | 1   | Yes      | Infrastructure                   |                |
| 001000048 CI4E<br>0050508-01-01<br>000040-01-01 | 102/15-550 | 41      | 1   | Ma<br>Ma | Initialization<br>Initialization |                |
|                                                 |            | -       |     |          |                                  |                |
|                                                 |            |         |     |          |                                  |                |
|                                                 |            |         |     |          |                                  |                |
|                                                 |            | OK      |     |          | F#ンセル                            | 適用( <u>A</u> ) |

### 5. チャンネル設定画面

GW-US54Gユーティリティの「使用周波数帯」タブをク リックすると表示します。アドホック接続時に使用する無 線チャンネルを設定します。

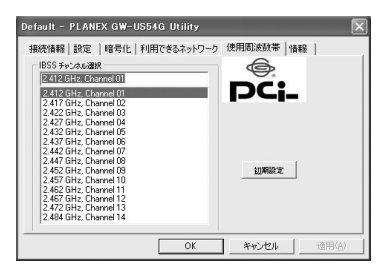

### 6. 情報画面

GW-US54G ユーティリティの「情報」タブをクリックす ると表示します。本製品の情報を表示します。

| Default - PLANEX GW-US54                                              | G Utility           |                     | ×              |
|-----------------------------------------------------------------------|---------------------|---------------------|----------------|
| 接続情報   設定   暗号化   利用<br>PLANEX COMMUNICATION<br>CW/USE46 Victore   AN | できるネットワ・<br>AS INC. | - þ   使用周波数帯 [   播発 | ]              |
| Copyright + 2003 PLANEX COMMU                                         | NICATIONS I<br>日付:  | NC. <b>PCi</b>      |                |
| ユーディリティ<br>パージョン: 1.00.02                                             | 日付:                 | Nov 27 2003         |                |
| ファームウェア<br>パージョン: 2.04.03.00                                          | MAC:                | 00.0A.E9.06.1C.9A   |                |
|                                                                       |                     |                     |                |
|                                                                       | OK                  | キャンセル               | 適用( <u>A</u> ) |

■接続情報画面

GW-US54G ユーティリティの「接続情報」タブを選択すると表示します。無線LAN接続の状態を表示します。

| Default - GW-U | S54Gユーティリティ           |           | ×              |
|----------------|-----------------------|-----------|----------------|
| 接続情報 設定        | 暗号化 利用できるネッ           | トワーク   情報 |                |
| ステータス: 記録証券    | f - 00.90:CC:80:AC:84 |           |                |
| 送信速度:          | 12 Mbps               |           |                |
| 接続チャンネル        | 1                     | (波 無効)    | 直検索            |
| 送受信パケット G      | ytes/sec): 送信: 0      | 受信: 0     |                |
| 接続品質:          | 強い (40%)              |           |                |
| 電波強度:          | 強い (40)の              |           |                |
|                |                       |           |                |
|                | 0                     | K キャンセル   | 适用( <u>A</u> ) |

ステータス:

現在の無線ネットワーク接続状況を「接続状態 - BSSID」という 形式で表示します。

送信速度:

現在の送信速度を表示します。

接続チャンネル: 現在の接続チャンネルを表示します。

電波無効:

送信電波をオフにする場合にクリックします。

再検索:

現在の設定で接続可能な無線ネットワークを検索する場合にクリッ クします。

送受信パケット:

現在の送信、受信レートを表示します。

接続品質:

現在接続している無線LANの電波品質を表示します。

電波強度:

現在接続している無線LANの電波強度を表示します。

### ■設定画面

GW-US54G ユーティリティの「設定」タブを選択すると表示しま す。本製品の無線LAN設定をおこないます。

| Default - GW-US | 54Gユーティリティ  |          | ×                |
|-----------------|-------------|----------|------------------|
| 接続情報 設定         | 暗号化 利用できるネッ | トワーク  情報 |                  |
| ヹロファイル          | Default     | •        |                  |
| ESSID:          | planex      | •        |                  |
| ネットワークモード       | インフラストラクチャ  | •        |                  |
|                 | チャンネル:      | 6        | 初期設定             |
|                 |             |          |                  |
|                 |             |          |                  |
|                 |             |          | 20 ( 28 EF (A) ( |
|                 | O           | **70     | 200 100H100/     |

プロファイル:

本製品は設定情報をプロファイルで管理します。複数のプロファ イルを登録することで、無線LANの設定を簡単に切り替えること ができます。

現在の設定を新しいプロファイルとして保存する場合: プロファイル名をリストボックスに入力し「適用」をクリックしま す。

保存したプロファイルをロードする場合: 使用するプロファイルをリストボックスから選択し「適用」をクリ ックします。 ESSID :

ESSID は無線LAN のアクセス制御用の識別名です。通常、無線 LAN 製品では同一のESSID を設定した機器同士のみが接続します。 そのため、ESSID は無線LANのグループ分けに使用します。ただし、 ESSIDがANY に設定されたクライアントはすべてのESSID の機器 と接続できます。

ネットワークモード:

本製品が使用するネットワークモードを選択します。無線LANには、 アクセスポイントを使用してそれぞれの端末が通信をおこなうイン フラストラクチャモードとアクセスポイントを使用せずにそれぞれ の端末同士が通信をおこなうアドホックモードがあります。

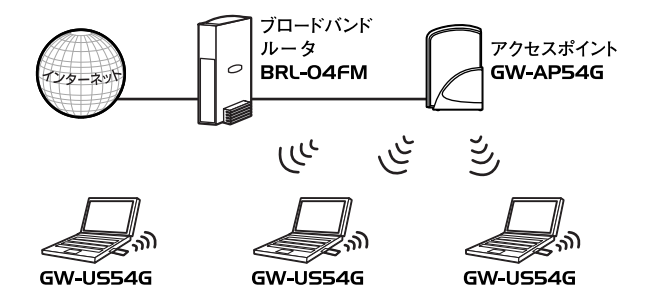

図5-1:インフラストラクチャモード

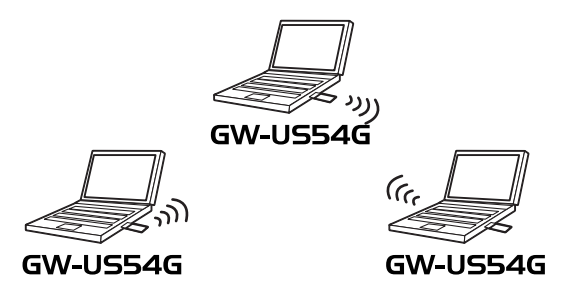

図5-2:アドホックモード

チャネル:

アドホックモードで使用する無線チャンネルを1~14から選択します。

初期設定:

「初期設定」をクリックすると本製品の設定を工場出荷時設定にも どします。

設定の変更が完了したら「適用」をクリックします。設定を適用 しユーティリティ画面を閉じる場合は「OK」をクリックします。

### ■暗号化画面

GW-US54G ユーティリティの「暗号化」タブをクリックすると表示します。本製品のWEP (Wired Equivalent Privacy)設定をおこないます。この機能を有効に設定することで、より高いセキュリティを使用した無線ネットワークを実現することが可能です。

# ▲ 注意

本製品は認証タイプはオープンシステムにのみ対応しています。接続する無線ネッ トワークの認証タイプをシェアードシステムで使用している場合、オープンシステ ムに変更してください。

| 接続情報 設定    | 暗号化 利用  | できるネットワーク | 情報 |      |          |
|------------|---------|-----------|----|------|----------|
| WEP :      | 1       | 無効        |    |      |          |
| C 手動キー設定:  |         |           |    |      |          |
| C ASOI     |         |           |    |      |          |
| C 16通数     |         |           |    |      |          |
| キー1: 「     |         |           |    |      |          |
| +-2 [      |         |           |    | EJAN | Lok      |
| *-3        |         |           |    | J1   | <b>Y</b> |
| *-4 [      |         |           |    |      |          |
| C バスフレーズから | キーを生成する |           |    |      |          |
| パスフレーズ:    |         |           |    |      |          |
| ,          |         |           |    |      |          |

WEP:

disabled/64bit/128bit から選択します。WEPを使用しない場合は 「無効」を選択します。WEPを使用す場合は64bit/128bitから使用 するキー長を選択します。128bit WEPは64bit WEPに比べ暗号化 強度は高く安全ですが通信速度は遅くなります。 手動キー設定:

WEPキーを手動で設定する場合に選択します。キーフォーマットは ASCII(0~9,A~Z)、または16進数(0~9,A~F)から選択します。

 $+-1\sim4$ :

使用するWEPキーを設定します。64bit WEPの場合WEPキーを ASCIIで5桁、または16進数で10桁の任意の値を設定します。 128bit WEPの場合WEPキーをASCIIで13桁、または16進数で26 桁の任意の値を設定します。

パスフレーズからキーを生成する:

入力したパスフレーズ (キーワード) をもとに自動でWEPキーを生成します。

デフォルトキー: WEP暗号化に使用するキーを、キー1~4の中から選択します。

設定の変更が完了したら「適用」をクリックします。設定を適用し ユーティリティ画面を閉じる場合は「OK」をクリックします。

### ■サイトサーベイ画面

GW-US54G ユーティリティの「利用できるネットワーク」タブを選 択すると表示します。本製品が接続可能な無線機器の検索をおこな います。

| fault – GW-US                    | 54Gユーティリティ                                       |                |          |           |                            |
|----------------------------------|--------------------------------------------------|----------------|----------|-----------|----------------------------|
| 接続情報   設定                        | 暗号化 利用できるネットワーク                                  | 情報             |          |           |                            |
| BSSID<br>00-02-DD-43-38          | SSID<br>I-6E wireless                            | Signal<br>60 % | Ch<br>13 | WEP<br>No | Type<br>Infrastruct        |
| 00-0D-88-C8-20<br>00-90-CC-81-94 | -73 WBC7000<br>-46 BRCAP04_OKA                   | 40 %<br>60 %   | 12<br>11 | No<br>No  | Infrastruct<br>Infrastruct |
| 00-90-CC-81-94<br>00-04-E2-7E-D8 | -A7 BRCAP04_suzuki_superG<br>I-78 R&D            | 60 %<br>60 %   | 3        | No<br>Yes | Infrastruct<br>Infrastruct |
| 00-27-A5-4F-A5<br>00-02-8A-FA-71 | -oo detault<br>;-68 03-5614-1017<br>I-DD YBBUser | 100 %          | 4        | No        | Infrastruct                |
| 00-90-CC-80-A0                   | 5-84] planex                                     | 40 %           | 1        | Yes       | Infrastruct                |
| <                                | Ш                                                |                |          |           | >                          |
|                                  |                                                  | 西              | 検索       |           |                            |
|                                  |                                                  |                |          |           |                            |
|                                  | OK                                               | ++)            | 儿        |           | 適用( <u>A</u> )             |

BSSID :

検出した無線機器のBSSIDを表示します。通常はアクセスポイントのMAC アドレスになります。

SSID :

検出した無線機器のESSIDを表示します。

Signal :

検出した無線機器の電波強度を表示します。

Ch:

検出した無線機器が使用している無線チャンネルを表示します。

WEP:

検出した無線機器のWEP有効/無効を表示します。WEPの欄に 「YES」と表示されている場合はWEP有効です。ただしWEPキーは 分かりません。

Type :

検出した無線機器のネットワークタイプを表示します。

再検索:

クリックすると電波エリア内にある無線機器の検索をおこないます。 検索中は無線による通信ができなくなります。

### ■情報画面

GW-US54G ユーティリティの「情報」タブを選択すると表示します。 本製品のドライバ、ユーティリティおよびファームウェアのバー ジョンを表示します。

| Default - GW-US54Gユーティリティ                                                                              |                                                |                   | × |
|----------------------------------------------------------------------------------------------------|------------------------------------------------|-------------------|---|
| 接続情報 設定 暗号化 利用でき<br>With Addition PLANEX COMMUNICATONS<br>GW-US54G 54Mbps Wireless<br>R54/15<br>R54/15 | るネットワーク 【値<br>i Inc.<br>i: LAN<br>ICATONS Inc. | <b>DCi-</b>       |   |
| バージョン 1.00.08.0001                                                                                     | 日付:                                            | Mar 1 2004        |   |
| ユーティリティ<br>バージョン: 300.02                                                                               | 日付:                                            | Feb 20 2004       |   |
| ファームウェア<br>バージョン: 204.03.07                                                                            | MAC:                                           | 00.90.CC.83.6F.BD |   |
|                                                                                                    |                                                |                   |   |
|                                                                                                    | ОК                                             | キャンセル 適用(症        | > |

# 4 ユーティリティの削除

【・「スタート」→「設定」→「コントロールパネル」を選択します。

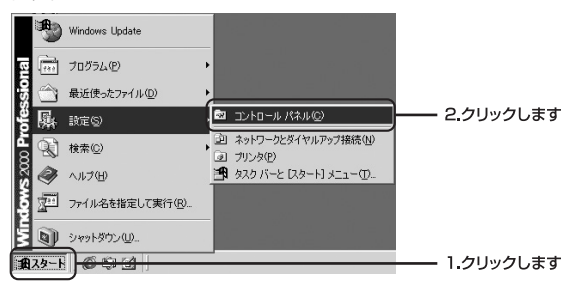

コントロールパネル」が表示されます。「アプリケーションの追加と削除」をダブルクリックします。

| 🖼 그ントロール パネル                                                       |                                                                                                    | _ID X                       |            |
|--------------------------------------------------------------------|----------------------------------------------------------------------------------------------------|-----------------------------|------------|
| ファイル(E) 編集(E) 表示(U)                                                | お物に入り値 ツール田 ヘルプ国                                                                                                    | 16                          |            |
| ← 255 + → + 🖻 🛛 税幣                                                 | 白からる金属のなメニュー目を                                                                                                    |                             |            |
| アドレスの ヨントロール パネル                                                   |                                                                                                    | <ul> <li></li></ul>         |            |
|                                                                    | FRSEEE<br>(WLAH-G)<br>(WLAH-G)<br>(0.00002000)<br>(0.00002000)<br>(0.00002000)<br>(0.00002000)<br>(0.00002000)<br>(0.00002000)<br>(0.0000000)<br>(0.00000000)<br>(0.0000000000 | F-#-F #-4. J. 10            | ダブルクリックします |
| コントロールノは小を使うた、コンピュ<br>一般の設定を好みになじて変更でき<br>ます。                      | 5etting<br>972-15-270-7 92.712 24-472.7349                                                                                                    | 0 50<br>920 - 2017-009      |            |
| アイコンを選択すると、その説明が表<br>示されます。<br>Windows Update<br>Windows 2000 サポート | الاجر<br>مراجع المراجع المراجع المراجع المراجع المراجع المراجع المراجع المراجع المراجع المراجع المراجع المراجع المراجع ا                                                       | 2007 8421F                  |            |
|                                                                    | 2-#-510 2-#-1000                                                                                                    | 111 (1)<br>1117-1 1116(177) |            |
|                                                                    | CHATTON CHERTLAN BITZMAN                                                                                                    |                             |            |
| 23 個のオブジェクト                                                        |                                                                                                    | EN DUD /                    |            |

**3.**「アプリケーションの追加と削除」が表示されます。「GW-US54G」を選択し「変更/削除」をクリックします。

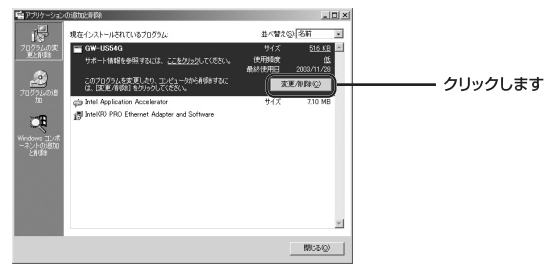

4.「GW-US54G セットアップ メンテナンス プログラム」が 表示されます。「削除」を選択し「次へ」をクリックします。

| PLANEX GW-US2/G Wrokes         ×           ようこそ         アログラムを実現、将正、または消除します。                      |            |
|----------------------------------------------------------------------------------------------------|------------|
| 094-15560 セッドラブ・バッドンス フログラムへようこそ。このフログラムを使って、現在のインストールを変更することがで<br>含ます。次のパッシングジックしてください。<br>「変更199 |            |
| 通知する時に入りわりろん シボーネットを確決するか、あるいは時期するインストールあみの<br>コポーネトを通知してくたさい。<br>で 修正 E                           |            |
| ・ 「「「「「」」「「」」「「」」「」」「」」「「」」」「「」」」「「」」」「                                                            |            |
| すべてのパンストームされているコンポーキントを制成します。<br>InitialSined                                                      |            |
|                                                                                                    | -2.7リックします |

**5.**確認ダイアログが表示されます。「はい」をクリックします。

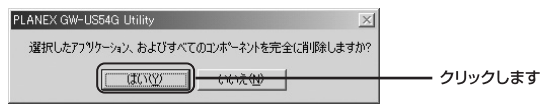

**6.**「メンテナンスの完了」画面が表示されます。「完了」をク リックしプログラムを終了します。

| PLANEX GW-US54G Wireless |                                               |
|--------------------------|-----------------------------------------------|
| 24                       | メンラナンスの完了                                     |
|                          | InstallShield Wizardは、GW-US54G上のパテナンスを完了しました。 |
|                          |                                               |
|                          |                                               |
|                          |                                               |
|                          |                                               |
|                          |                                               |
|                          |                                               |
|                          |                                               |

**7.**「アプリケーションの追加と削除」から「GW-US54G」が 削除されている事を確認します。

| 電アラリカーション<br>1<br>1<br>1<br>1<br>1<br>1<br>1<br>1<br>1<br>1<br>1<br>1<br>1<br>1<br>1 | の目的に目前に<br>現在インストールされているプログラム                                                               | 三口×<br>社へ智えの) 名称<br>工             |          |
|--------------------------------------------------------------------------------------|---------------------------------------------------------------------------------------------|-----------------------------------|----------|
| 70/94.000                                                                            | c) Intel Application Accelerator<br>この70/79/、を変更しまり、コンピュータから有限がするに<br>は、「変更/有限計をクルウルでください。」 | 94ズ <u>210 mB</u> 座<br>第四章 210 mB |          |
| tu<br>Tu<br>Windows ⊒∠#                                                              | Intel00 PRO Ethernet Adapter and Software                                                   |                                   | ―― 確認します |
| -AUNOUEUU<br>Enuis                                                                   |                                                                                             |                                   |          |
|                                                                                      |                                                                                             | 2                                 |          |
|                                                                                      |                                                                                             |                                   |          |

付録A

トラブルシューティング

- こでは本製品のインストール時に発生する代表的な問題点とその対応方法について説明します。
- ●アダプタを取り付けてコンピュータを立ち上げたが、アダプタ が検出されない。
- →本製品はUSBポート専用の無線LANアドプタです。USBポート が正常にインストールされていない場合は検出されません。デ バイスマネージャの「USB(Universal Serial Bus)コントローラ」 の中にあるデバイスが正常に動作しているか確認してください。 「!」マークなどが付いて正常に動作していない場合はご使用の コンピュータのメーカにお問い合わせください。
- →デバイスマネージャの「その他のデバイス」の中に「PLANEX GW-US54G 54Mbps Wireless LAN USB Adapter」が入ってい ないか確認してください。入っている場合は削除してコンピュー タを再起動してください。
- ●Windows のデバイスマネージャでアダプタに「!」マークが表示される。
- →リソースの競合の可能性があります。デバイスマネージャから アダプタのプロパティを開き、[リソース]タブを開きます。リ ソースが競合している場合は、競合しているデバイスのリソー スを変更してください。また、取り付けているスロットを変更 した場合に競合が解消される場合もありますので、取り付ける スロットを変えてみてください。
- →ドライバのインストールが正常に終了していない可能性があり ます。一旦、デバイスを削除してからコンピュータを再起動し、 ドライバをインストールしなおしてください。

- ●ドライバが正常にインストールされ、Link LED も点灯しているが、 ネットワークコンピュータを開いてもコンピュータの一覧が表示 されない。
  - →Windows の起動時に正常にログインしているか確認してくだ さい。ログインするときにユーザー名とパスワードを正確に入 力してください。
  - →通信しようとしているコンピュータと同じ通信プロトコルを使用しているか、確認してください。ネットワークのプロパティからインストールされているプロトコルを確認してください。
  - →ネットワークのプロパティを開いて「Microsoft ネットワークク ライアント」「Microsoft ネットワーク共有サービス」がインスト ールされていることを確認してください。インストールされて いない場合は、インストールしてください。

### ●ドライバが正常にインストールされ、Link LED も点灯しているが、 ネットワーク経由でインターネットにアクセスできない。

- →TCP/IP プロトコルがインストールされているか確認してください。インターネットへのアクセスにはTCP/IP プロトコルが必要です。ネットワークのプロパティを開いて、インストールされていない場合はインストールしてください。
- →IPアドレスが正しく設定されているか確認してください。IPア ドレスの設定が間違えていると通信できません。
- →IPアドレスが自動取得の場合は、IPアドレスが正常に取得できて いるか確認してください。「スタートメニュー」→「ファイル名を 指定して実行」を選択して、「winipcfg」と入力して[OK]をク リックしてください。現在のIPが表示されます。ネットワーク管 理者に取得しているIPアドレスに問題ないか確認してください。

→DNS(ドメイン・ネーム・サーバ)及びデフォルトゲートウェイ の設定に問題がないか確認してください。TCP/IPのプロパティ を開いて、設定されている値に問題がないかネットワーク管理 者に問い合わせてください。

### ●アダプタをインストールするとWindowsの起動が遅くなる。

→IPアドレスを自動取得する設定になっており、ネットワーク上 にDHCP サーバが存在しない場合に発生する事があります。 TCP/IP プロトコルでネットワークを構成されていない環境でし たら、ネットワークのプロパティからTCP/IP を削除していただ くか、もしくは適当なIP アドレスを設定してください。

# ●アダプタのインストール後、Windowsの起動時に文字化けのようなメッセージが表示されるか、「ファイルが読み込めない」というエラーメッセージが表示される。

→ネットワークコンポーネントが正常にインストールされていない 可能性があります。ネットワークのプロパティから「Microsoft ネットワーククライアント」「Microsoft ネットワーク共有サービス」 を一旦削除してから、再度インストールしてください。 А

トラブルシューティング

# 付録B

仕様

| 項目      | 説明                                                              |
|---------|-----------------------------------------------------------------|
| インタフェース | USB (Type A)                                                    |
| 規格      | IEEE802.11/802.11g/802.11b ARIB STD-33A/T66                     |
|         | USB Rev2.0 <sup>#1</sup>                                        |
| 伝送方式    | 直接拡散型スペクトラム拡散(DSSS方式)                                           |
|         | 直交周波数分割多重変調(OFDM方式)                                             |
| 周波数帯    | 2.4~2.4835 GHz (14ch)                                           |
| アンテナ方式  | チップアンテナ (内蔵)                                                    |
| 通信速度    | IEEE802.11g : 54/48/36/24/18/12/9/6 Mbps 自動認識                   |
|         | IEEE802.11b : 11/5.5/2/1 Mbps 自動認識                              |
| 通信距離    | IEEE802.11g : 54Mbps/25m, 6 Mbps/320m ,                         |
|         | IEEE802.11b : 11Mbps/220m , 1 Mbps/520m (屋内見通し距離) <sup>※2</sup> |
| アクセス方式  | インフラストラクチャ/アドホックモード ローミング機能対応                                   |
| セキュリティ  | ESS-ID、64/128bit WEP                                            |
|         | WPA (認証方式:PSK/RADIUS、暗号化方式:TKIP/AES) **3                        |
| LED     | Act , Link                                                      |
| 各種設定    | 専用ソフトウエア                                                        |
| 対応機種    | IBM PC 互換機(DOS/V)                                               |
| 対応OS    | Windows XP/2000/Me/98SE                                         |
| 消費電力    | DC 5V/370mA 1.85W(最大)                                           |
| 外形寸法    | 30 (W)×15 (H)×105 (L) mm、折りたたみ時:30 (W)×19 (H)×73 (L) mm         |
| 重量      | 25g                                                             |
| 動作温度    | 0∼40 °C                                                         |
| 動作湿度    | 35~85%(結露しないこと)                                                 |
| EMI     | CE, FCC ClassB                                                  |

※1 USB1.x規格サポート。

(USB2.0規格での動作にはホスト側のUSBポートがUSB2.0規格に対応している必要があります。) ※2 環境により記載距離を満たせない場合があります。

※3 WPAを使用する場合は、サプリカントにWindows XP ワイヤレス・ゼロコンフィグレーションを使用します。

B

仕様

付録C

設置環境への注意

無線LAN はケーブルの配線や工事等が必要ないため誰でも簡単に 使用することが可能ですが設置場所または通信したい端末との間 に以下の物質を使用した遮蔽物がある場合は、転送速度の低下あ るいは通信できないなどの問題が生じます。安定した通信をおこ なうにはできる限りこれらの環境要因を避けて設置してください。

| 環境要因   | <b>転送距離への影響</b><br>(* <i>ガ</i> 多いほど、影響が大<br>きいことを表します。) | 具体例                |  |
|--------|---------------------------------------------------------|--------------------|--|
| 空気     | *                                                       | —                  |  |
| 石材     | * *                                                     | 木材の仕切り             |  |
| 石膏     | * *                                                     | 仕切り壁               |  |
| 合成素材   | * *                                                     | ベニヤ板の仕切り           |  |
| アスベスト  | * *                                                     | 天井                 |  |
| ガラス    | * *                                                     | 窓ガラス               |  |
| 水      | * * *                                                   | 湿った木材              |  |
| 煉瓦     | * * *                                                   | 煉瓦壁                |  |
| 大理石    | * * * *                                                 | 石壁                 |  |
| セメント   | de de de de                                             | ÷ e                |  |
| コンクリート | * * * *                                                 | 体、壁                |  |
| 防弾ガラス  | * * * *                                                 | 哨舎                 |  |
| 鉄      | * * * * *                                               | 鉄の仕切り<br>強化コンクリート壁 |  |

С

# MEMO

# MEMO

# ユーザー登録について

この度は弊社製品をお買い上げいただき誠にありがとうございます。 弊社では製品をお買い上げいただいたお客様にユーザー登録をお願 いしております。ユーザー登録を行っていただいたお客様には新製 品情報、バージョンアップ情報、キャンペーン情報等さまざまな情報 を提供させていただきます。また、製品の故障等でユーザーサポート をお受けになるにはお客様のユーザー登録が必要となります。ぜひ ユーザー登録を行ってくださいますようお願いいたします。

ユーザー登録は下記弊社インターネットホームページ上で受け付 けております。ユーザー登録を行って戴いたお客様の中から毎月抽 選でプレゼントを差し上げております。

### http://www.planex.co.jp/user/

# 弊社へのお問い合わせ

#### ■弊社製品の追加購入

弊社製品のご購入は、販売店様またはPCIダイレクトまで。

ケーブル1本からレイヤ3スイッチまで、お客様が探しているものが見つかります。

〈PCIダイレクト〉

http://direct.planex.co.jp/

#### ■製品に関するお問い合わせ

製品購入前のご相談や、ご質問は弊社専任アドバイザーにお任せください。 ネットワーク導入やシステム構築・拡張など、お客様のお手伝いをいたします。

〈ご質問/お見積もりフォーム〉

http://www.planex.co.jp/lan.shtml

#### ■技術的なお問い合わせ・修理に関するお問い合わせ

製品購入後のご質問は、弊社サポートセンターまでお問い合わせください。 豊富な知識をもったサポート技術者が、お客様の問題を解決いたします。

> (お問い合わせフォーム) http://www.planex.co.jp/support/techform/ 受付:24時間 (電話) フリーダイヤル:0120-415977 受付:月〜金曜日、10〜12時、13〜17時 \*祝祭日および弊社規定の休業日を除く (FAX) ファクス番号:03-5614-1018 受付:24時間

◇お問い合わせ前のお願い

サポートを円滑に行うため、お問い合わせ前に以下のものをご用意ください。 お客様のご協力お願いいたします。

- ・弊社製品の製品型番とシリアルナンバー
- ・ご利用のコンピュータの型番とオペレーティングシステム名(Windows XP/Meなど)
- ・ご利用のネットワークの環境(回線の種類やインターネットサービスプロバイダ名など)
- ご質問内容(現在の状態、症状など。エラーメッセージが表示されている場合はその詳細 を書きとめてください)

#### ■その他

その他のお問い合わせ先は、弊社ホームページからお確かめください。

プラネックスコミュニケーションズ

#### http://www.planex.co.jp/

注) 上記内容は2004年3月現在の情報です。 内容は予告なく変更または削除される場合があります。 ご了承ください。

# 質問表

技術的なご質問は、この2ページをコピーして必要事項をご記入の 上、下記FAX番号へお送りください。

プラネックスコミュニケーションズテクニカルサポート担当行 FAX:03-5614-1018

送信日:\_\_\_\_\_

| 会社名                |                              |
|--------------------|------------------------------|
| 部署名                |                              |
| 名前                 |                              |
| 電話                 | FAX                          |
| E-MAIL             |                              |
| 製品名                | 54Mbps 無線LAN USB <b>アダプタ</b> |
| 型番<br>Product No.  | GW-US54G                     |
| 製造番号<br>Serial No. |                              |

### ① ご使用のコンピュータについて

| メーカー |  |
|------|--|
| 型番   |  |

### ② ソフトウェア

| ネットワーク OS | バージョン |
|-----------|-------|
| OS        | バージョン |

## ③ 質問内容

# 保証規定

プラネックスコミュニケーションズ(株)は、本製品についてご購入日より本保証書に記 載の保証期間を設けております。

本製品付属の取扱説明書などに従った正常な使用状態の下で、万一保証期間内に故障・不 具合が発生した場合、本保証規定に基づき無償修理・交換対応を行います。

ただし、次のような場合には保証期間内であっても有償修理となります。

- 1. 本保証書がない場合。
- 本保証書に、ご購入日・お名前・ご購入代理店印の記入がない場合、または字句が改 ざんされている場合。
- 3. 取扱上の誤り、または不当な改造や修理を原因とする故障及び損傷。
- 4.ご購入後の輸送・移動・落下による故障及び損傷。
- 5.火災、地震、落雷、風水害、ガス害、塩害、異常電圧およびその他の天変地異など、外 部に原因がある故障および損傷。

6. 他の機器との接続に起因する故障・損傷。

#### 初期不良交換

保証期間発生日より1ヶ月以内の故障に関しては、初期不良交換サービスの対象となります。 お客様より初期不良である旨申告していただき、弊社がその申告現象を確認した場合に限り、 初期不良品として新品と交換いたします。

ただし、検査の結果、動作環境や相性を起因とする不具合であった場合には、初期不良交 換サービス対象とはなりません。また、当サービスをご利用頂くには、お買い上げ商品の 全ての付属品が揃っていることが条件になります。

#### ◎初期不良・修理依頼の手順(センドバック方式)

弊社では、センドバック (先に修理依頼品をお送りいただき、弊社より修理完了品をご返 却する) 方式による修理対応を行っております。

1.本製品に故障・不具合が発生した場合、弊社サポートセンターまでご連絡ください。
 お送り先をご案内させていただきます。

プラネックスコミュニケーションズ(株) サポートセンター

フリーダイヤル・0120-415977 FAX・03-5614-1018

Web · http://www.planex.co.jp/support/repair/

- 2.ご案内に従って、修理依頼品を弊社リペアセンターまでお送りください。
- (誠に勝手ながら、リペアセンターへお送りいただく際の送料はお客様のご負担でお願いいたします。)
   3.当該初期不良・修理品の到着後、初期不良の場合は交換品、修理の場合は修理完了品をお送りいたします。

#### 免責事項

- ・お客様及び第三者の故意または過失と認められる本製品の故障・不具合の発生につきましては、弊社では一切責任を負いません。
- ・本製品の使用及び不具合の発生によって、二次的に発生した損害(事業の中断及び事業利益の損失、記 憶装置の内容の変化、消失等)につきましては、弊社では一切責任を負いません。
- ・本製品に装着することにより他の機器に生じた故障・損傷について、弊社では本製品以外についての修 理費等は一切保証致しません。

# 保証書

#### ●弊社の保証規定を必ずご覧下さい●

| 保証期間<br>Warranty    | 西暦 | 年        | 月              | 日    | より | 1年間 |
|---------------------|----|----------|----------------|------|----|-----|
| 製品名<br>Product name |    | 54Mbps 無 | 線LAN USE       | 3アダフ | タ  |     |
| 型番<br>Product No.   |    | GW       | <b>/-US5</b> 4 | G    |    |     |
| 製造番号<br>Serial No.  |    |          |                |      |    |     |

| フリガナ    |                                |
|---------|--------------------------------|
| 会社名     |                                |
| 部署名     |                                |
| フリガナ    |                                |
| お名前     |                                |
| フリガナ    |                                |
| ご住所     | □ □ □ - □ □ □ □ □<br>都 道<br>府県 |
| TEL     |                                |
| FAX     |                                |
| メールアドレス |                                |

| ご購入代理店名<br>所在地 | <b>苫名</b> |
|----------------|-----------|
|----------------|-----------|

※本保証書は日本国内においてのみ有効です。 This warranty is valid only in Japan.

# プラネックスコミュニケーションズ株式会社

プラネックスコミュニケーションズ株式会社